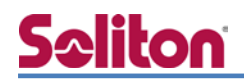

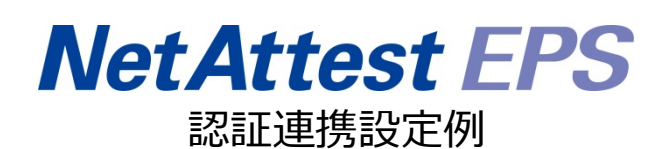

【連携機器】MSM4xx シリーズ、MSM7xx シリーズ 【Case】IEEE802.1x EAP-TLS 認証、VASCO ワンタイムパスワード認証

Rev1.0

### 株式会社ソリトンシステムズ

## はじめに

#### 本書について

本書は CA 内蔵 RADIUS サーバーアプライアンス NetAttest EPS と HP 社製 無線アクセ スポイント、無線コントローラー MSM シリーズの IEEE802.1x EAP-TLS 環境での接続と ゲストアクセス用ワンタイムパスワード認証(PAP)について、設定例を示したものです。設 定例は管理者アカウントでログインし、設定可能な状態になっていることを前提として記述 します。

#### 表記方法

| 表記方法     | 説明                                                                                          |
|----------|---------------------------------------------------------------------------------------------|
| ſ J      | 参照するドキュメントを示します。                                                                            |
| ٢J       | 参照する章、節、ボタンやメニュー名、強調する単語を示します。                                                              |
| [+-]     | キーボード上のキーを表します。                                                                             |
| [+-1]+[+ | 「七」11を押したがら「七」21を押すことを手します                                                                  |
| -2]      | $[-\tau^{-1}]^{(c)} \tau^{(a)} \mathcal{O}[\tau^{-2}]^{(c)} \tau^{9} \mathcal{O}(\tau^{a})$ |

表記方法(コマンドライン)

| 表記方法       | 説明                                  |
|------------|-------------------------------------|
| %, \$, >   | 一般ユーザーのプロンプトを表します。                  |
| #          | 特権ユーザーのプロンプトを表します。                  |
| [filonamo] | [ ] は省略可能な項目を示します。この例では、filename は省 |
| [mename]   | 略してもよいことを示しています。                    |

アイコンについて

| アイコン | 説明                           |
|------|------------------------------|
| •    | 利用の参考となる補足的な情報をまとめています。      |
|      | 注意事項を説明しています。場合によっては、データの消失、 |
|      | 機器の破損の可能性があります。              |

画面表示例について

このマニュアルで使用している画面(画面キャプチャ)やコマンド実行結果は、実機での表示と若干の違いがある場合があります。

ご注意

本書は、当社での検証に基づき、NetAttest EPS 及び MSM4xx シリーズ、MSM7xx シリ ーズの操作方法を記載したものです。すべての環境での動作を保証するものではありません。

NetAttest®は、株式会社ソリトンシステムズの登録商標です。

その他、本書に掲載されている会社名、製品名は、それぞれ各社の商標または登録商標です。 本文中に ™、®、©は明記していません。

# <u>Saliton</u>

| 1. | 構成6                               |
|----|-----------------------------------|
|    | 1-1 構成図6                          |
|    | 1-2 環境7                           |
|    | 1-2-1 機器7                         |
|    | 1-2-2 認証方式                        |
|    | 1-2-3 ネットワーク設定7                   |
| 2. | NetAttest EPSの設定8                 |
|    | 2-1 システム初期設定ウィザード8                |
|    | 2-2 システム初期設定ウィザードの実行9             |
|    | 2-3 サービス初期設定ウィザードの実行10            |
|    | 2-4 ユーザーの登録11                     |
|    | 2-5 RADIUS クライアントの追加12            |
|    | 2-6 クライアント証明書の発行13                |
| 3. | MSM4xx シリーズの設定14                  |
|    | 3-1 アクセスポイントへのログイン14              |
|    | 3-2 アクセスポイントの初期設定15               |
|    | 3-3 IP アドレスの設定16                  |
|    | 3-4 コントローラーの指定17                  |
| 4. | MSM7xx シリーズの設定19                  |
|    | 4-1 コントローラーへのログイン 19              |
|    | 4-2 End User License Agreement 20 |
|    | 4-3 Product Registration 20       |
|    | 4-4 国コードの設定21                     |
|    | 4-5 ユーザーアカウントの設定 21               |
|    | 4-6 Automated workflows 22        |
|    | 4-7 コントローラーIP アドレスの変更23           |
|    | 4-8 デフォルトゲートウェイの設定24              |
|    | 4-9 アクセスポイントの接続と認識25              |
|    | 4-10 VLAN の作成                     |
|    |                                   |

| 4-11 RADIUS サーバーの指定                                                                                                    | 27                                                                                           |
|----------------------------------------------------------------------------------------------------|----------------------------------------------------------------------------------------------|
| 4-12 VSC の作成                                                                                                    | 28                                                                                           |
| 4-13 AP グループの作成                                                                                                    | 29                                                                                           |
| 4-14 AP 名、グループの変更                                                                                                    | 30                                                                                           |
| 4-15 グループと VSC の紐付け                                                                                                    | 31                                                                                           |
| 4-16 コンフィグの同期                                                                                                    | 32                                                                                           |
| 5. アクセスポイントへの TLS 認証                                                                                                    | 33                                                                                           |
| 5-1 iOS (iPad)                                                                                                    | 33                                                                                           |
| 5-1-1 iOS へのデジタル証明書のインストール                                                                                                    | 33                                                                                           |
| 5-1-2 サプリカントの設定                                                                                                    | 34                                                                                           |
| 5-2 Android (Nexus7)                                                                                                    | 35                                                                                           |
| 5-2-1 Android へのデジタル証明書のインストール                                                                                                    | 35                                                                                           |
| 5-2-2 サプリカントの設定                                                                                                    | 36                                                                                           |
| 6. アクセスポイントへのゲスト用ワンタイムパスワード認証                                                                                                    | 37                                                                                           |
|                                                                                                    |                                                                                              |
| 6-1 NetAttest EPS の設定変更                                                                                                    | 37                                                                                           |
| 6-1 NetAttest EPS の設定変更<br>6-1-1 DPX ファイルのインポート                                                                                                    | 37<br>37                                                                                     |
| 6-1 NetAttest EPS の設定変更<br>6-1-1 DPX ファイルのインポート<br>6-1-2 ユーザーとトークンの紐付け                                                                                                    | 37<br>37<br>38                                                                               |
| <ul> <li>6-1 NetAttest EPS の設定変更</li> <li>6-1-1 DPX ファイルのインポート</li> <li>6-1-2 ユーザーとトークンの紐付け</li> <li>6-2 MSM7xx シリーズの設定変更</li> </ul>                                                              | 37<br>37<br>38<br>39                                                                         |
| <ul> <li>6-1 NetAttest EPS の設定変更</li> <li>6-1-1 DPX ファイルのインポート</li> <li>6-1-2 ユーザーとトークンの紐付け</li> <li>6-2 MSM7xx シリーズの設定変更</li> <li>6-2-1 コントローラーIP アドレスの変更</li> </ul>                             | 37<br>37<br>38<br>39<br>39                                                                   |
| <ul> <li>6-1 NetAttest EPS の設定変更</li> <li>6-1-1 DPX ファイルのインポート</li> <li>6-1-2 ユーザーとトークンの紐付け</li> <li>6-2 MSM7xx シリーズの設定変更</li> <li>6-2-1 コントローラーIP アドレスの変更</li> <li>6-2-2 DHCP サーバーの起動</li> </ul> | 37<br>37<br>38<br>39<br>39<br>40                                                             |
| <ul> <li>6-1 NetAttest EPS の設定変更</li> <li>6-1-1 DPX ファイルのインポート</li> <li>6-1-2 ユーザーとトークンの紐付け</li> <li>6-2 MSM7xx シリーズの設定変更</li> <li>6-2-1 コントローラーIP アドレスの変更</li> <li>6-2-2 DHCP サーバーの起動</li></ul>  | 37<br>37<br>38<br>39<br>39<br>40<br>41                                                       |
| <ul> <li>6-1 NetAttest EPS の設定変更</li> <li>6-1-1 DPX ファイルのインポート</li> <li>6-1-2 ユーザーとトークンの紐付け</li> <li>6-2 MSM7xx シリーズの設定変更</li> <li>6-2-1 コントローラーIP アドレスの変更</li> <li>6-2-2 DHCP サーバーの起動</li></ul>  | 37<br>37<br>38<br>39<br>39<br>40<br>41<br>42                                                 |
| <ul> <li>6-1 NetAttest EPS の設定変更.</li> <li>6-1-1 DPX ファイルのインポート</li></ul>                                                                                                    | 37<br>37<br>38<br>39<br>39<br>40<br>41<br>42<br>43                                           |
| <ul> <li>6-1 NetAttest EPS の設定変更</li></ul>                                                                                                    | 37<br>37<br>38<br>39<br>39<br>40<br>41<br>42<br>43<br>44                                     |
| <ul> <li>6-1 NetAttest EPS の設定変更</li></ul>                                                                                                    | 37<br>37<br>38<br>39<br>39<br>40<br>41<br>42<br>43<br>44<br>45                               |
| <ul> <li>6-1 NetAttest EPS の設定変更</li></ul>                                                                                                    | 37<br>37<br>38<br>39<br>39<br>40<br>41<br>42<br>43<br>44<br>45<br>46                         |
| <ul> <li>6-1 NetAttest EPS の設定変更</li></ul>                                                                                                    | 37<br>37<br>38<br>39<br>39<br>40<br>41<br>42<br>43<br>44<br>45<br>45<br>46<br>47             |
| <ul> <li>6-1 NetAttest EPS の設定変更</li></ul>                                                                                                    | 37<br>37<br>38<br>39<br>39<br>40<br>41<br>42<br>43<br>43<br>44<br>45<br>45<br>46<br>47<br>48 |

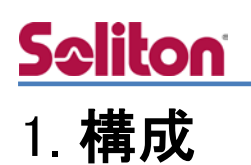

### 1-1 構成図

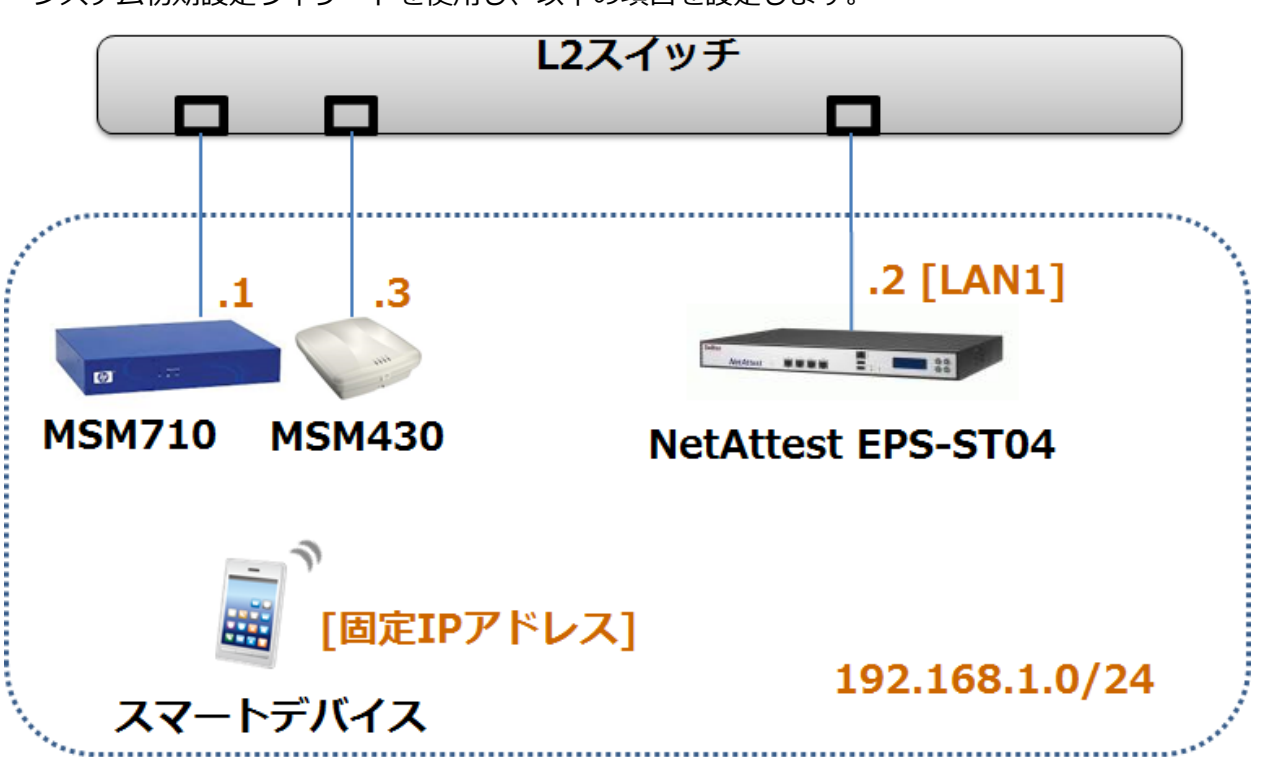

システム初期設定ウィザードを使用し、以下の項目を設定します。

### 1-2 環境

#### 1-2-1 機器

| 製品名                | メーカー            | 役割                                     | バージョン        |
|--------------------|-----------------|----------------------------------------|--------------|
| NetAttest EPS ST04 | Soliton Systems | Authentication Server<br>(認証サーバー)      | Ver. 4.6.8   |
| MSM710             | HP              | Authenticator<br>(認証機器:無線 LAN コントローラー) | Ver. 6.0.2.2 |
| MSM430             | HP              | Authenticator<br>(認証機器:無線 AP)          | Ver. 6.0.2.2 |
| iPad mini          | Apple           | Client Tablet①<br>(802.1x クライアント)      | Ver. 7.1.2   |
| Nexus 7            | Google          | Client Tablet②<br>(802.1x クライアント)      | Ver. 4.4.2   |

#### 1-2-2 認証方式

IEEE802.1x EAP-TLS 認証、VASCO ワンタイムパスワード認証(PAP)

#### 1-2-3 ネットワーク設定

| IP アドレス             |                | RADIUS port (Authentication) | RADIUS Secret (Key) |
|---------------------|----------------|------------------------------|---------------------|
| NetAttest EPS ST-04 | 192.168.1.2/24 |                              | secret              |
| MSM710              | 192.168.1.1/24 | UDP 1812                     | secret              |
| MSM430              | 192.168.1.3/24 |                              | secret              |
| Client Tablet① 固定   |                | -                            | -                   |
| Client Tablet② 固定   |                | -                            | -                   |

## 2. NetAttest EPS の設定

### 2-1 システム初期設定ウィザード

NetAttest EPS の初期設定は LAN2(管理インターフェイス)から行います。初期の IP アドレスは「192.168.2.1/24」です。管理端末に適切な IP アドレスを設定し、インターネットエクスプロー ラーから「http://192.168.2.1:2181/」にアクセスします。

下記のような流れでセットアップを行います。

- 1. システム初期設定ウィザードの実行
- 2. サービス初期設定ウィザードの実行
- 3. RADIUS クライアントの登録
- 4. 認証ユーザーの追加登録
- 5. 証明書の発行

### 2-2 システム初期設定ウィザードの実行

NetAttest EPS の初期設定は LAN2(管理インターフェイス)から行います。初期の IP アドレスは「192.168.2.1/24」です。管理端末に適切な IP アドレスを設定し、インターネットエクスプロー ラーから「http://192.168.2.1:2181/」にアクセスします。

その後、システム初期設定ウィザードを使用し、以下の項目を設定します。

- タイムゾーンと日付・時刻の設定
- ホスト名の設定
- サービスインターフェイスの設定
- 管理インターフェイスの設定
- メインネームサーバーの設定

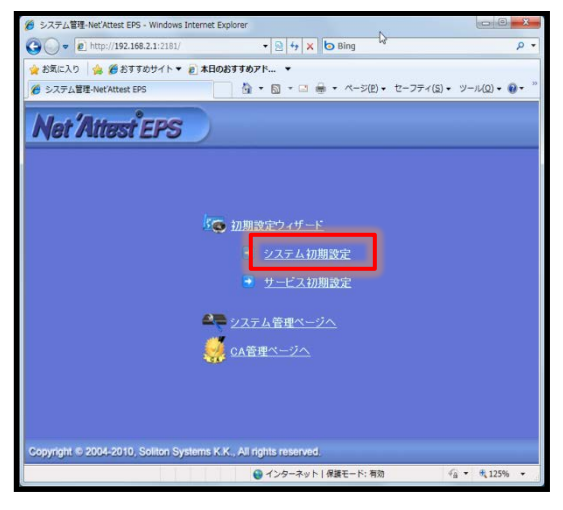

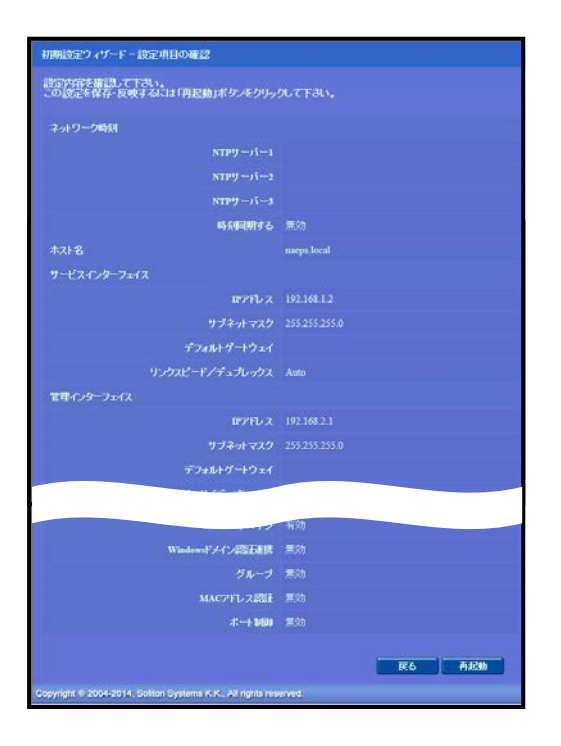

| 項目      | 値           |
|---------|-------------|
| ホスト名    | naeps.local |
| IP アドレス | デフォルト       |
| ライセンス   | なし          |

### 2-3 サービス初期設定ウィザードの実行

サービス初期設定ウィザードを実行します。

- CA 構築
- LDAP データベースの設定
- RADIUS サーバーの基本設定(全般)
- RADIUS サーバーの基本設定(EAP)
- RADIUS サーバーの基本設定(証明書検証)
- NAS/RADIUS クライアント設定

| Concerns of the local data                                                                                                    |                           |
|----------------------------------------------------------------------------------------------------|---------------------------|
| KAR222917<br>後先期位 認証9477<br>1 TLS -<br>1 TLS -<br>1 TLS -<br>3 TLS -<br>3 TLS -<br>4 TLS -<br>4 TLS -<br>5 TLS -<br>5 TLS |                           |
| LAP-ILS/ILSPLAP# 201                                                                                                    |                           |
|                                                                                                    | 1024 - AS-(1-             |
| メッセージの長さ情報                                                                                                    | フラヴェルされた 戦物のパケットにのみ含まれる ・ |
| EAP-TILSPEAP3 25/12                                                                                                    |                           |
| CTC認証を有効にする                                                                                                    |                           |
| ■ ILSE999974+99938                                                                                                    | 4.例にする                    |
| EAP-FASTオプション                                                                                                    |                           |

| CARDIN         |                     |  |
|----------------|---------------------|--|
| CARLER         | a-+ca •             |  |
| CAREN          |                     |  |
|                |                     |  |
| SHEAK          | RSA ·               |  |
|                | 2045 •              |  |
|                | HILTO               |  |
| RECES          |                     |  |
|                | 59431 ·             |  |
| catter         |                     |  |
|                | TestCA              |  |
|                | 0* -                |  |
| BORDER TO      | Tseyo-lo            |  |
| MECHINE.       | Shanjyuka-ku        |  |
| 211/5 (0008-6) | Soltan Systems K.K. |  |
|                |                     |  |
|                |                     |  |
| CATI GREE      |                     |  |
|                | 39VA1 +             |  |
| 1.1ADM         | 3670                |  |
|                |                     |  |

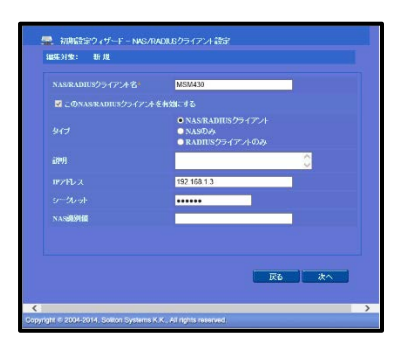

| 項目        | 値   |
|-----------|-----|
| EAP 認証タイプ | TLS |

| 項目      | 値      |
|---------|--------|
| CA 種別選択 | ルートCA  |
| 公開鍵方式   | RSA    |
| 鍵長      | 2048   |
| CA 名    | TestCA |

| 項目                 | 値           |
|--------------------|-------------|
| NAS/RADIUS クライアント名 | MSM430      |
| IP アドレス            | 192.168.1.3 |
| シークレット             | secret      |

NetAttest EPS の管理画面より、認証ユーザーの登録を行います。

「ユーザー」→「ユーザー一覧」から、『追加』ボタンでユーザー登録を行います。

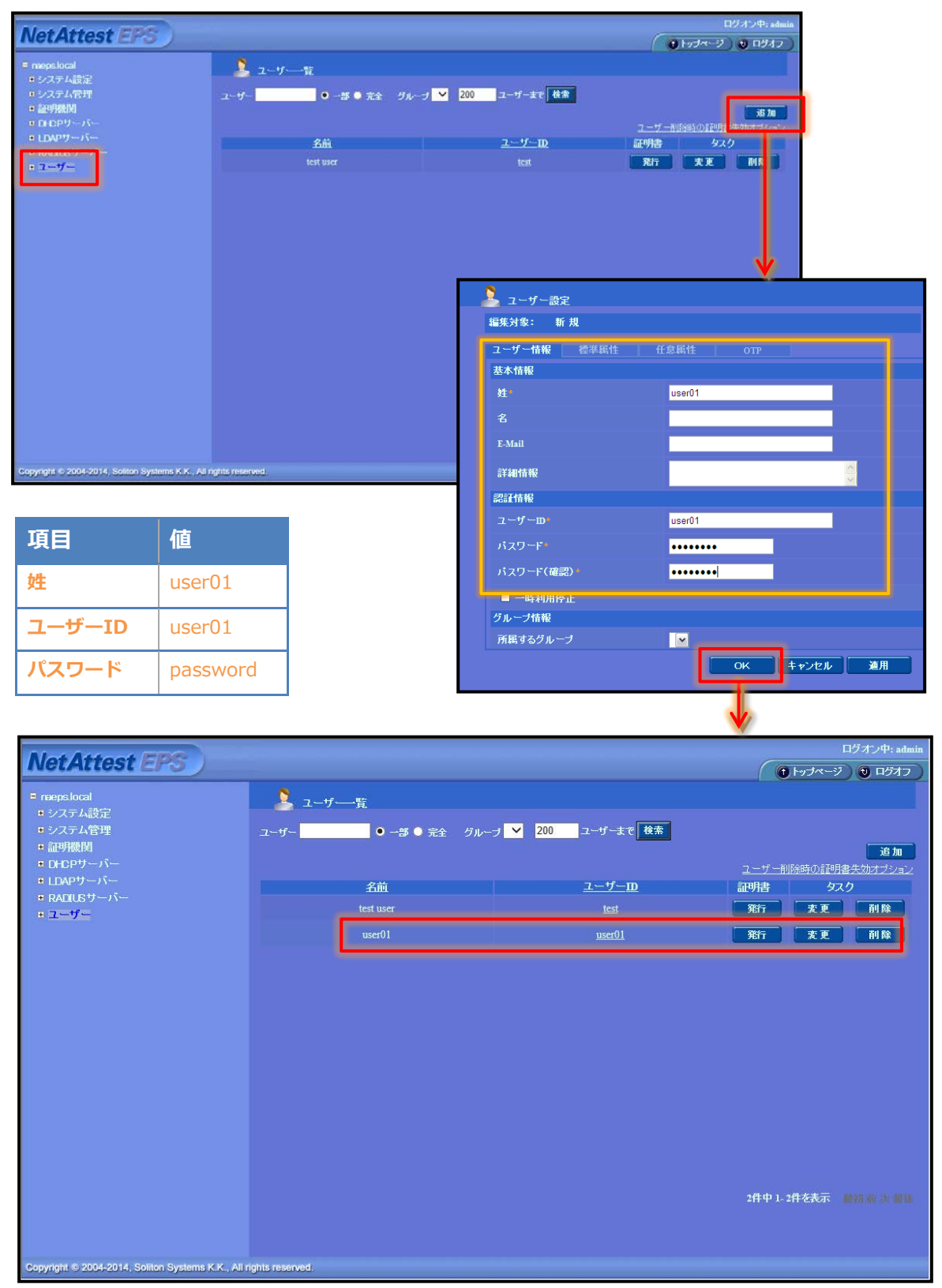

## Seliton 2-5 RADIUS クライアントの追加

NetAttest EPS の管理画面より、無線 LAN コントローラー MSM710 の登録を行います。 「RADIUS サーバー」→「NAS/RADIUS クライアント」→「NAS/RADIUS クライアント一覧」か ら、『追加』ボタンで RADIUS クライアント登録を行います。

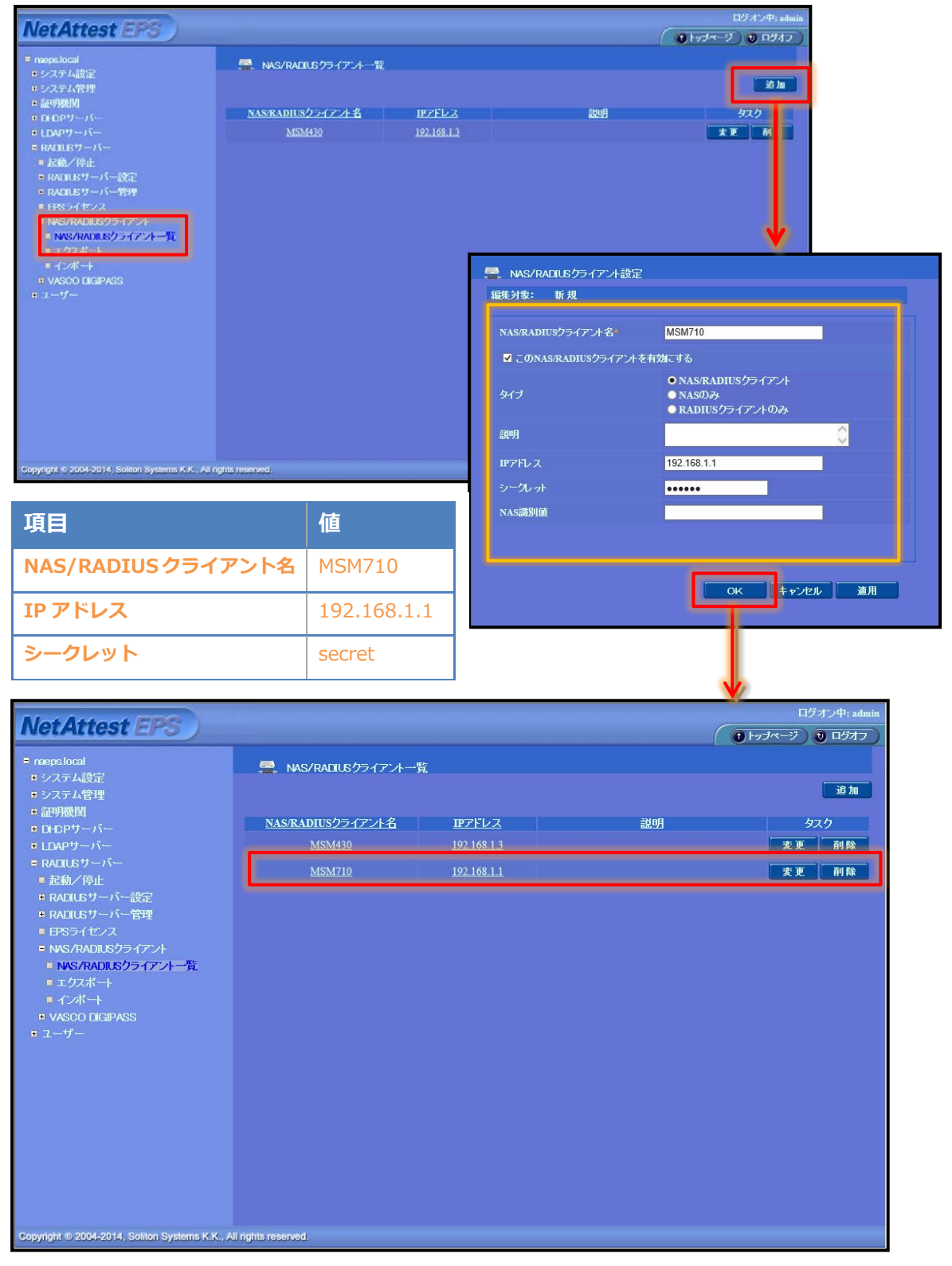

### 2-6 クライアント証明書の発行

NetAttest EPS の管理画面より、クライアント証明書の発行を行います。

「ユーザー」→「ユーザー一覧」から、該当するユーザーのクライアント証明書を発行します。(ク ライアント証明書は、user01\_02.p12 という名前で保存)

| Not Attact EDC                                 |                                                                                                    |                       | ログオン中: admin                                                          |
|------------------------------------------------|----------------------------------------------------------------------------------------------------|-----------------------|-----------------------------------------------------------------------|
| NetAttestera                                   | -                                                                                                    |                       | <ul> <li>(1) トップページ (1) ログオフ)</li> </ul>                              |
| ■ naeps.local                                  | 🔰 ユーザー覧                                                                                                    |                       |                                                                       |
| <ul> <li>システム設定</li> <li>システム管理</li> </ul>     | ユーザー ● 一部 ● 完全 グル                                                                                                    | ,ブ ✔ 200 ユーザーまで 検索    |                                                                       |
| ■ 証明機関                                         | and the second second se |                       | ut ئۆ                                                                 |
| ■ DHCPサーバー<br>■ LDAPサーバー                       |                                                                                                    | 7 ff m                | ユーザー削除時の証明書失効オブション                                                    |
| ■ RADIUSサーバー                                   | fold test user                                                                                                    | test                  |                                                                       |
| ユーリー ユーザー 暫                                    |                                                                                                    | usar01                |                                                                       |
|                                                | uservi                                                                                                    | USCIUT                | 9611 & C 19710                                                        |
|                                                |                                                                                                    |                       |                                                                       |
| ■デフォルトユーザープロファイル                               |                                                                                                    |                       |                                                                       |
|                                                |                                                                                                    |                       |                                                                       |
|                                                |                                                                                                    | 編集対象: user01          |                                                                       |
|                                                |                                                                                                    | 基本情報                  |                                                                       |
|                                                |                                                                                                    | 姓                     | user01                                                                |
|                                                |                                                                                                    | 名                     |                                                                       |
|                                                |                                                                                                    | E-Mail                |                                                                       |
|                                                |                                                                                                    | -X40 kt #1            |                                                                       |
|                                                |                                                                                                    | 37 401 11 Mz          | <u></u>                                                               |
|                                                |                                                                                                    | 認証情報                  |                                                                       |
|                                                |                                                                                                    | ユーザーID                | user01                                                                |
| Copyright © 2004-2014, Soliton Systems K.K., A | All rights reserved.                                                                                                    | 有効期限                  |                                                                       |
|                                                |                                                                                                    | ● 日付 2013 V 年         | ョ<br>F <mark>2 ~ 月 28 ~ 日 23 ~ 時 59 ~</mark> 分 <mark>59 ~ </mark> 秒まで |
|                                                |                                                                                                    | 証明書ファイルオブション          |                                                                       |
|                                                |                                                                                                    | パスワード                 |                                                                       |
|                                                |                                                                                                    | バスワード(確認)             |                                                                       |
|                                                |                                                                                                    | *パスワードが空間の場合に         |                                                                       |
|                                                |                                                                                                    | ☑ PKCS#12ファイルに証明      | 機関の証明書を含める                                                            |
|                                                |                                                                                                    |                       | 発行 キャンセル                                                              |
|                                                |                                                                                                    |                       |                                                                       |
|                                                |                                                                                                    |                       |                                                                       |
|                                                |                                                                                                    |                       |                                                                       |
|                                                |                                                                                                    |                       | 1                                                                     |
|                                                | ユーザー証明書の                                                                                                    | ダウンロード                | •                                                                     |
|                                                |                                                                                                    |                       |                                                                       |
|                                                |                                                                                                    | 5、17、17小洋供品でおもしま 54番4 |                                                                       |
|                                                |                                                                                                    | 7 フロードの卒業がてきました。対象で   |                                                                       |
|                                                |                                                                                                    |                       |                                                                       |
|                                                |                                                                                                    |                       |                                                                       |

## 3. MSM4xx シリーズの設定

## 3-1 アクセスポイントへのログイン

MSM4xx シリーズのデフォルト IP アドレスは 192.168.1.1/24 に設定されています。

Web ブラウザよりアクセスを行うと、証明書エラーの画面が表示されますが、"Continue to this website"をクリックします。

※MSM4xx シリーズのインターフェイスは DHCP Client も動作していますので、DHCP の環境下で は DHCP より IP アドレスが付与されます。

| The security certificate pre<br>The security certificate pre | sented by this website was not issued by a trusted cer<br>sented by this website was issued for a different webs | tificate authority.<br>ite's address. |  |
|--------------------------------------------------------------|----------------------------------------------------------------------------------------------------|---------------------------------------|--|
| Security certificate problem<br>server.                      | ns may indicate an attempt to fool you or intercept ar                                                           | y data you send to the                |  |
| We recommend that you                                        | close this webpage and do not continue to this w                                                                 | ebsite.                               |  |
| Click here to close this                                     | webpage.                                                                                                    |                                       |  |
| Continue to this years                                       | e (not recommended).                                                                                             |                                       |  |
| <ul> <li>More information</li> </ul>                         |                                                                                                    |                                       |  |

"Continue to this website"をクリックするとログイン画面が表示されます。

デフォルトのユーザー名、パスワードは"admin"です。"admin"でログインします。

| Velcome to Hi<br>ISM430 Multis | )<br>Service Access Point                |                                                                    |                      |
|--------------------------------|------------------------------------------|--------------------------------------------------------------------|----------------------|
|                                | Autho<br>This system is p<br>Contact [EM | orized access only.<br>property of [COMPAN<br>AIL] for more inform | IY NAME].<br>hation. |
|                                | Current IP                               | address: 192.168.1.1                                               |                      |
|                                | Ethernet base MAC                        | address: 2C:41:38:DB:F8:C2                                         |                      |
|                                | Wireless MAC address                     | (radio 1): 2C:76:8A:EC:FC:80                                       |                      |
|                                | Wireless MAC address                     | (radio 2): 2C:76:8A:EC:FC:90                                       | R.                   |
|                                |                                          | Uptime: 9 minutes                                                  |                      |
|                                | Software                                 | e version: 6.0.2.2-16979                                           |                      |
|                                |                                          |                                                                    |                      |
|                                | Username:                                | Password:                                                          |                      |
|                                | admin                                    | •••••                                                              | Login                |

# <u>Seliton</u>

### 3-2 アクセスポイントの初期設定

コントローラーに接続するために、アクセスポイントの初期設定を行います。

画面の「Provision…」をクリックします。

Swich to Autonomous Mode はアクセスポイントのみで動作させる場合に利用します。

コントローラーで管理する場合は Operation Mode は"Controlled"となります。

| Inn        | MSM430                                                     | System name: CN19DX008Y |
|------------|------------------------------------------------------------|-------------------------|
| WP         | Home                                                       | Logout                  |
|            |                                                            |                         |
|            |                                                            |                         |
| You are i  | n controlled mode. <u>Click here for more information.</u> |                         |
| Welcome to | HP<br>BiComico Accors Doint                                | ?                       |
| MSM450 MU  |                                                            |                         |
|            | Current IP address: 192.168.1.1                            |                         |
|            | Ethernet base MAC address: 2C:41:38:DB:F8:C2               |                         |
|            | Wireless MAC address (radio 1): 2C:76:8A:EC:FC:80          |                         |
|            | Wireless MAC address (radio 2): 2C:76:8A:EC:FC:90          |                         |
|            | Uptime: 12 minutes                                         |                         |
|            | Software version: 6.0.2.2-16979                            |                         |
|            | Hardware revision: 39652-60001:54-A                        |                         |
|            | Serial number: CN19DX008Y                                  |                         |
|            | Operational mode: Controlled                               |                         |
|            |                                                            |                         |

「Provision…」をクリックすると、Connectivity 設定画面が表示されます。

「Connectivity」をチェックします。また、「Assign IP address via」で"Static"を選択し、「Stati c IP Settings」に指定の IP アドレス、サブネットマスク、デフォルトゲートウェイを入力します。

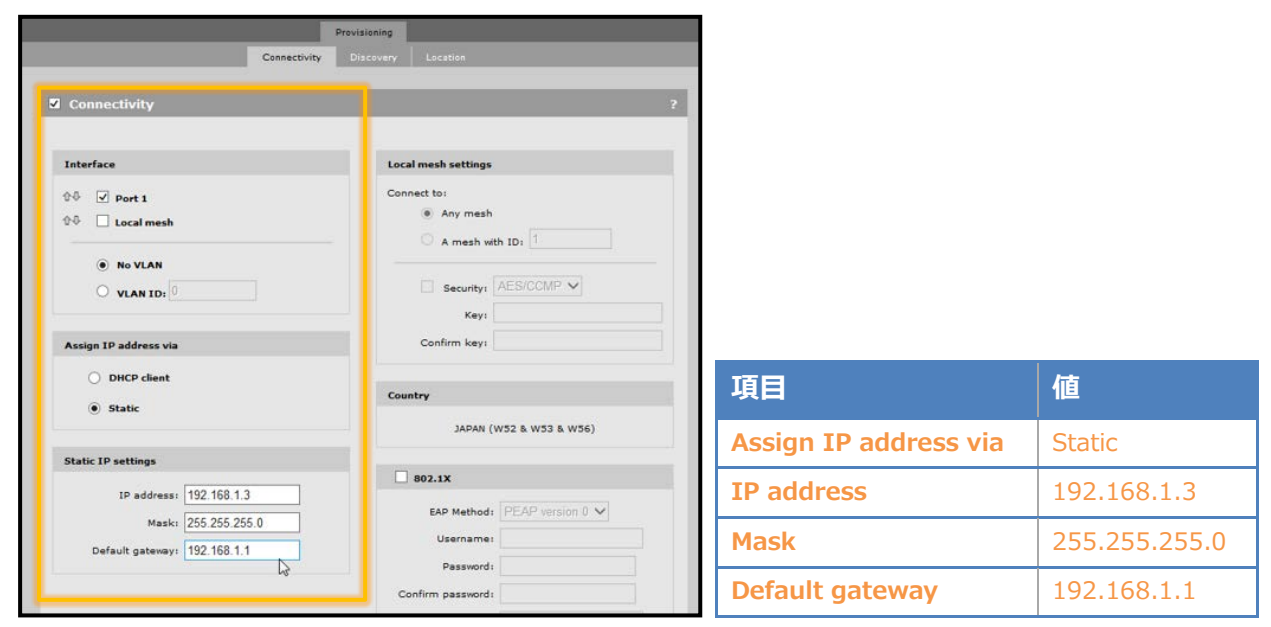

最下部の「Save」をクリックします。

| Local mesh radio co | onfiguration        |                   |
|---------------------|---------------------|-------------------|
| Radio               | Wireless mode       | Antenna selection |
| Radio 1 🗸           | 802.11a (5 GHz) 🛛 🗙 | Diversity         |
|                     |                     |                   |

「Discovery」タブをクリックすると、Discovery 設定画面に切り替わります。

「Discovery」をチェックします。「Discovery using Address」にチェックし、「IP address」欄 にコントローラーに設定する IP アドレスを入力し、「Add」をクリックします。

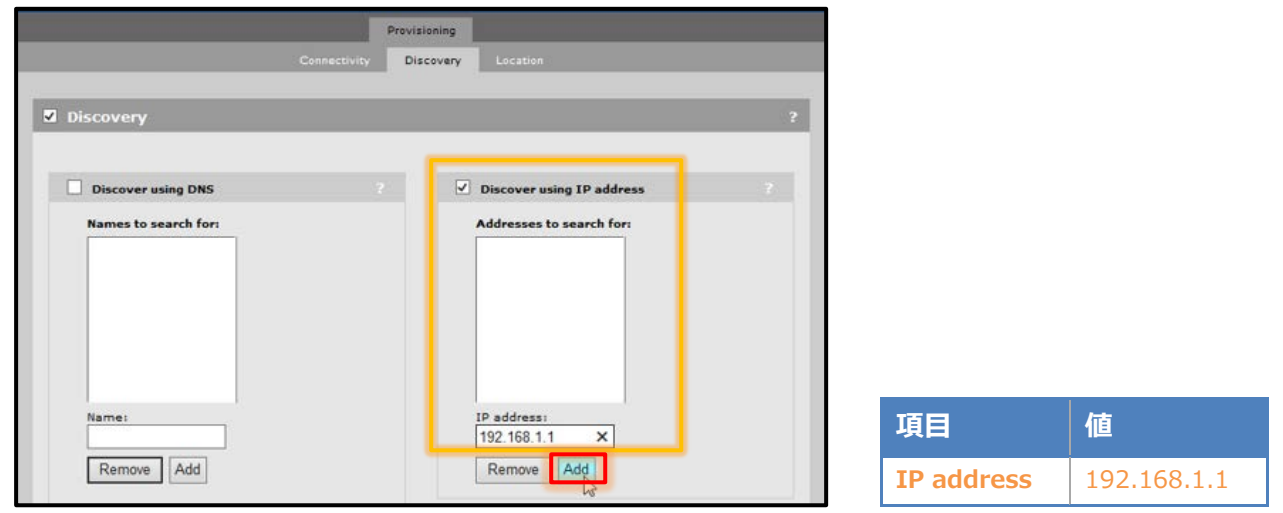

「Add」をクリックすると、「Address to search for」に入力した IP アドレスが表示されます。 最下部の「Save」をクリックします。

|                                                                    | Connectivity Di | scovery Location                                                              |   |
|--------------------------------------------------------------------|-----------------|-------------------------------------------------------------------------------|---|
|                                                                    |                 | en en en en en en en en en en en en en e                                      |   |
| liscovery                                                          |                 |                                                                               |   |
|                                                                    |                 |                                                                               | _ |
| -                                                                  |                 |                                                                               |   |
| Discover using DNS                                                 |                 | ✓ Discover using IP address                                                   |   |
| Names to search for:                                               |                 | Addresses to search for:                                                      |   |
|                                                                    |                 | 192.168.1.1                                                                   |   |
| Name:                                                              |                 | IP address:                                                                   |   |
|                                                                    |                 |                                                                               |   |
| Domain name:                                                       |                 | Controller authentication                                                     |   |
| Domain name:<br>Primary DNS<br>server:<br>Secondary DNS<br>server: |                 | Controller authentication Controller shared secret: Confirm controller shared |   |

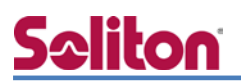

「Connectivity」と「Discovery」の設定が完了したら、左側にある「Info」より「Restart」ボタンをクリックします。

約1分後に「Connectivity」にて設定した IP アドレスで起動します。

|                                      |       |                        | Provisioning |                                   |
|--------------------------------------|-------|------------------------|--------------|-----------------------------------|
|                                      |       | Connectivity           | Discovery    | Location                          |
| -                                    |       |                        |              |                                   |
| Summary                              | 🖾 Dis | covery                 |              | ?                                 |
| Controlled AP is provisioned.        |       |                        |              |                                   |
| Connectivity Yes                     |       | Discover using DNS     |              | Discover using IP address         |
| Discovery Yes<br>Location No         |       | Names to search for:   |              | Addresses to search for:          |
|                                      |       |                        |              | 192.168.1.1                       |
| Info                                 |       |                        |              |                                   |
| Once provisioning is complete        |       |                        |              |                                   |
| you must restart the AP for          |       |                        |              |                                   |
| Portat                               |       |                        |              |                                   |
| restar                               |       |                        |              |                                   |
| Restart and stop<br>the provisioning |       | Name:                  |              | IP address:                       |
|                                      |       | Remove Add             |              | Remove Add                        |
|                                      |       |                        |              |                                   |
|                                      | D     | omain name:            |              |                                   |
|                                      |       | Primary DNS<br>server: | C.           |                                   |
|                                      | s     | econdary DNS           | 0            | Controller shared secret:         |
|                                      |       | serveri                |              | confirm controller shared secret: |
|                                      |       |                        |              | Controller authentication         |
|                                      |       |                        |              |                                   |
|                                      |       |                        |              |                                   |
|                                      |       |                        |              | Save                              |

# <mark>Saliton</mark> 4. MSM7xx シリーズの設定

### 4-1 コントローラーへのログイン

MSM7xx シリーズのデフォルト IP アドレスは 192.168.1.1/24 に設定されています。

Web ブラウザよりアクセスを行うと、証明書エラーの画面が表示されますが、"Continue to this website"をクリックします。

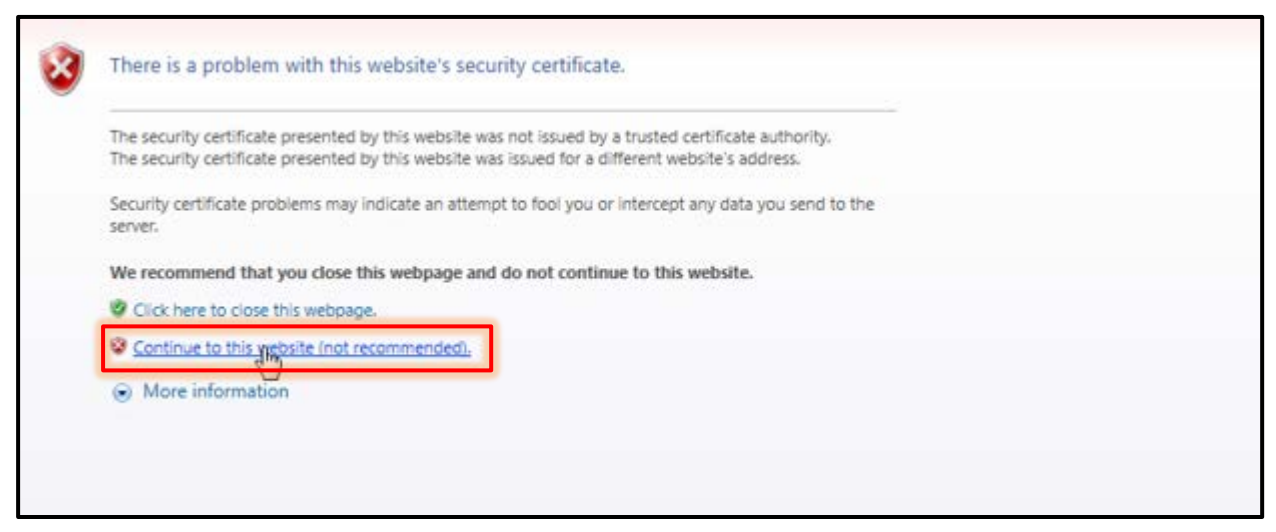

"Continue to this website"をクリックするとログイン画面が表示されます。

デフォルトのユーザー名、パスワードは"admin"です。"admin"でログインします。

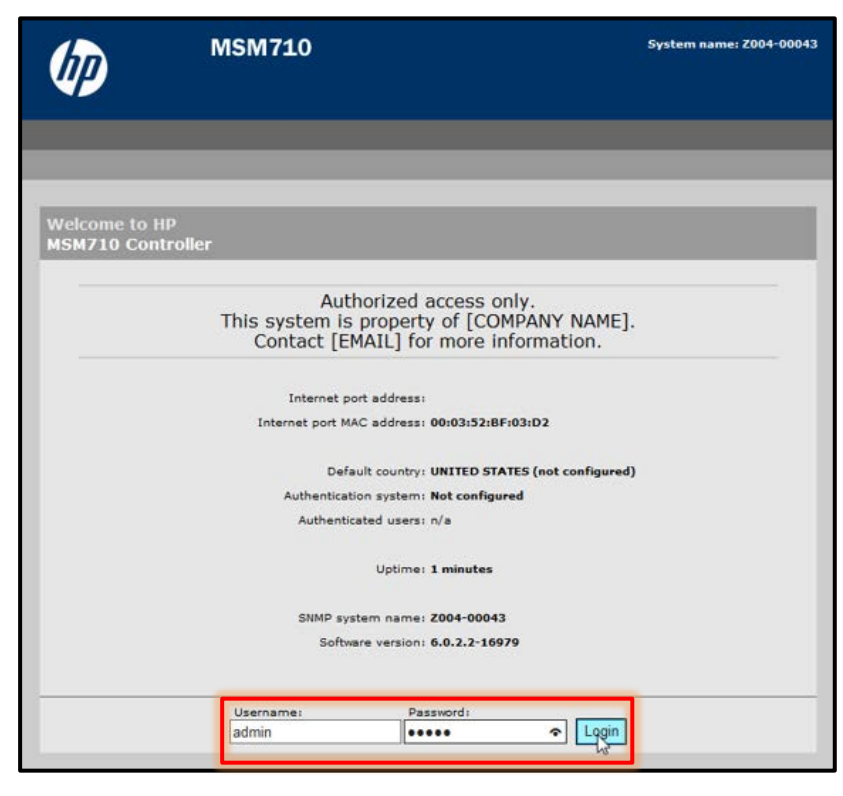

### 4-2 End User License Agreement

初めてログインを行った場合、End User License Agreement 画面が表示されます。

「Accept HP End User License Agreement」ボタンをクリックします。

| End User License Agreement                                                                                                    |                                                                                                    |
|----------------------------------------------------------------------------------------------------|----------------------------------------------------------------------------------------------------|
| PLEASE READ CAREFULLY BEFORE USING<br>Agreement ("EULA") is a legal agrees<br>or a single entity) and (b) Hewlett<br>("HP") that governs your use of any<br>installed on or made available by H<br>Product") or ii) made available as ;<br>a standalone basis ("HP Software Pr<br>may contain a EULA in its online do<br>means computer software and may inc<br>and "online" or electronic document<br>EULA may accompany the HP Product o | THIS EQUIPMENT: This End-User license<br>ment between (a) you (either an individual<br>-Rackard Company or in-country legal entity<br>Software Product, which is either i)<br>P for use with your HP product ("HP<br>part of the HP product portfolio for use on<br>oduct"), that is not otherwise subject to a<br>you and HP or its suppliers. Other software<br>cumentation. The term "Software Product"<br>lude associated media, printed materials<br>ation. An amendment or addendum to this<br>r HP Software Product. |
| RIGHTS IN THE SOFTWARE PRODUCT ARE<br>TO ALL TERMS AND CONDITIONS OF THIS<br>OR OTHERWISE USING THE SOFTWARE PRO<br>THIS EULA. IF YOU DO NOT ACCEPT THE<br>RETURN THE ENTIRE UNUSED PRODUCT (H.<br>REFUND, SUBJECT TO THE REFUND POLIC                                                                                                    | OFFERED ONLY ON THE CONDITION THAT YOU AGRE<br>EULA. BY INSTALLING, COPYING, DOWNLOADING<br>DUCT, YOU AGREE TO BE BOUND BY THE TERMS OF<br>SE LICENSE TERMS, YOUR SOLE REMEDY IS TO<br>ARDWARE AND SOFTWARE) WITHIN 14 DAYS FOR A<br>Y OF YOUR PLACE OF PURCHASE.                                                                                                    |
| 1                                                                                                    |                                                                                                    |

#### 4-3 Product Registration

「Accept HP End User License Agreement」をクリックすると、次は製品登録ページが表示されます。「Register Later」をクリックします。

※「Register Now」をクリックすると、製品登録 URL へ移行します(Internet に接続している必要 があります)。

| We recommend registering your product at                                                                                                    | t this time.                                                                                                    |
|----------------------------------------------------------------------------------------------------|----------------------------------------------------------------------------------------------------|
| Product information:<br>Product name: MSM710<br>Serial number: Z004-00043<br>MAC address: 00:03:52:BF:03:D2<br>Firmware version: 6.0.2.2-16979<br>Hardware revision: 50-00-1029-00:35 | Now is a good time to register your MSM710. When you<br>have completed the product registration process, you can<br>continue with initial product configuration.<br>If you chose to register your product later, you can do so<br>by selecting<br>Maintenance > Registration. |
| Register Later                                                                                                    | Register Now                                                                                                    |

### 4-4 国コードの設定

「Register Later」をクリックすると、国コード設定画面が表示されます。

国コードを選択し、「Save」をクリックします。

| Configure t | he country where the product will | be used                                                                                                    |
|-------------|-----------------------------------|----------------------------------------------------------------------------------------------------|
| Country:    | APAN (W52 & W53 & W56)            | Please select the country that this product will operate in.<br>This ensures that wireless radio settings will be configured<br>in accordance with local regulations. |
|             |                                   | Save                                                                                                    |
| 項目          |                                   |                                                                                                    |
| Country     | JAPAN(W52 & W53 & W56)            |                                                                                                    |

### 4-5 ユーザーアカウントの設定

デフォルトだとユーザー名、パスワードは"admin"に設定されています。

変更を行う場合は変更します。今回は「Cancel」をクリックします。

| Username:                     | Access to the MSM710 management tool can be restr<br>by an administrator password. It is highly recommend<br>that you change your unit password, especially if it is |
|-------------------------------|----------------------------------------------------------------------------------------------------|
| Current password:             | exposed to external networks.                                                                                                    |
| New password:                 | For optimum security, your password should be at lea<br>characters long. The password is case-sensitive.                                                             |
| Confirm new password:         |                                                                                                    |
| Enable Password Console Reset |                                                                                                    |
| Enable Password Console Reset |                                                                                                    |

#### 4-6 Automated workflows

問答方式で簡易的にコントローラーの初期設定、SSID の作成ができます。

今回は作成せず、「Home」ボタンをクリックします。

| It is highly recommended to run the Configu                                                                                                    | ure initial controller settings workflow after a fa                                                                                                    | ctory reset.                                      |
|----------------------------------------------------------------------------------------------------|----------------------------------------------------------------------------------------------------|---------------------------------------------------|
| itomated workflows                                                                                                    |                                                                                                    |                                                   |
| These workflows help you quickly configure c<br>the controller until you click Apply on the wor<br>Select a workflow and click Start to begin.       | common controller settings. Changes are not sa<br>rkflow summary page.<br>Description                                                                                                    | ived to                                           |
| Configure initial controller settings<br>Create a wireless network for employees<br>Create a wireless network for guests                             | This workflow helps you define basic<br>settings for the controller, including r<br>connections, security settings, and s<br>It is recommended that you run this<br>before any other workflow.<br>Prerequisites<br>None                                                                                                    | operational<br>network<br>ystem time.<br>workflow |
|                                                                                                    |                                                                                                    | Start                                             |
|                                                                                                    |                                                                                                    |                                                   |
| ne 画面 C y 。<br>]ログインからこの画面が表示されま                                                                                                    | हक.                                                                                                    |                                                   |
| IE 画面 C 9 。<br>Iログインからこの画面が表示されま<br>atw <u>r</u> k Security VPN Controlled APs Auth<br>Welcome to HP                                                 | たす。<br>hentication Public access Users Management                                                                                                    | Status Tools Mai                                  |
| Iログインからこの画面が表示されま<br>Exercise Security VPN Controlled APs Auth<br>Welcome to HP<br>MSM710 Controller                                                 | たす。<br>hentication Public access Users Management                                                                                                    | Status Tools Mai                                  |
| Iログインからこの画面が表示されま<br>Example Security VPN Controlled APs Auth<br>Welcome to HP<br>MSM710 Controller<br>Internet pa                                   | hentication Public access Users Management                                                                                                    | Status Tools Mai                                  |
| IDDグインからこの画面が表示されま<br>Security VPN Controlled APs Auth<br>Welcome to HP<br>MSM710 Controller<br>Internet po                                          | hentication Public access Users Management<br>met port address:<br>port MAC address: 00:03:52:8F:03:D2<br>Default country: JAPAN (W52 & W53 & W56)<br>meteodes sectors Busines                                                                                                    | Status Tools Mai                                  |
| Iログインからこの画面が表示されま<br>Controlled APs Author<br>Welcome to HP<br>MSM710 Controller<br>Internet pa<br>Author<br>Author                                  | hentication Public access Users Management<br>met port address:<br>port MAC address: 00:03:52:8F:03:D2<br>Default country: JAPAN (W52 & W53 & W56)<br>antication system: Running<br>thenticated users: 0                                                                                                    | Status Tools Mai                                  |
| Iログインからこの画面が表示されま<br>Controlled APs Author<br>Welcome to HP<br>MSM710 Controller<br>Internet pa<br>Author<br>Author                                  | hentication Public access Users Management<br>renet port address:<br>port MAC address: 00:03:52:8F:03:D2<br>Default country: JAPAN (W52 & W53 & W56)<br>entication system: Running<br>thenticated users: 0<br>Uptime: 3 hours 48 minutes                                                                                                    | Status Tools Mai                                  |
| Iログインからこの画面が表示されま<br>Security VPN Controlled APs Auth<br>Welcome to HP<br>MSM710 Controller<br>Internet pa<br>Auther<br>Auther                       | hentication Public access Users Management<br>Public access Users Management<br>met port address:<br>port MAC address: 00:03:52:8F:03:D2<br>Default country: JAPAN (W52 & W53 & W56)<br>entication system: Running<br>thenticated users: 0<br>Uptime: 3 hours 48 minutes<br>MP system name: Z004-00043                                                                                                    | Status Tools Mai                                  |
| The 画面 C 9 。<br>コログインからこの画面が表示されま<br>Controlled APs Author<br>Welcome to HP<br>MSM710 Controller<br>Internet po<br>Author<br>Author<br>SNM           | hentication Public access Users Management<br>met port address:<br>bort MAC address: 00:03:52:BF:03:D2<br>Default country: JAPAN (W52 & W53 & W56)<br>antication system: Running<br>thenticated users: 0<br>Uptime: 3 hours 48 minutes<br>MP system name: 2004-00043<br>Software version: 6.0.2.2-16979                                                                                                    | Status Tools Mai                                  |
| IE 画面 C 9 。<br>Iログインからこの画面が表示されま<br>Controlled APs Auth<br>Welcome to HP<br>MSM710 Controller<br>Internet pr<br>Auther<br>Auther<br>Auther<br>Bind   | hentication Public access Users Management<br>hentication Public access Users Management<br>met port address:<br>bort MAC address: 00:03:52:BF:03:D2<br>Default country: JAPAN (W52 & W53 & W56)<br>antication system: Running<br>thenticated users: 0<br>Uptime: 3 hours 48 minutes<br>MP system name: Z004-00043<br>Software version: 6.0.2.2-16979<br>Hardware revision: 50-00-1029-00:35<br>Serial number: Z004-00043                                                                       | Status Tools Mai                                  |
| IE 画面 C 9 。<br>Iログインからこの画面が表示されま<br>Controlled APs Auth<br>Welcome to HP<br>MSM710 Controller<br>Internet pr<br>Auther<br>Auther<br>Auther<br>Binder | hentication       Public access       Users       Management         met port address:       met port address:       Management         met port address:       00:03:52:8F:03:D2         Default country:       JAPAN (W52 & W53 & W56)         entication system:       Running         thenticated users:       0         Uptime:       3 hours 48 minutes         MP system name:       2004-00043         Software version:       50-00-1029-00:35         Serial number:       2004-00043 | Status Tools Mai                                  |

# <u>Seliton</u>

### 4-7 コントローラーIP アドレスの変更

左側の「Network Tree」より「Controller」をクリックします。

[Network]-[IP interface]より「IPv4 Interface」の「LAN port」をクリックします。

LAN Interface Configuration 画面が表示されますので、「Addressing」で IP アドレス、サブネットマスクを変更し、「Save」をクリックします。

※「Save」を行うと即座に設定が反映されます。アドレスを変更した場合は、変更したアドレスで 再度ログインしてください。

| Automated workflows                                                                                                    |               | Network          |              | VPN Controlled    |                   |                    |            |              |             |           |        |                |
|----------------------------------------------------------------------------------------------------|---------------|------------------|--------------|-------------------|-------------------|--------------------|------------|--------------|-------------|-----------|--------|----------------|
|                                                                                                    | IP interfaces | Network profiles | VLANs        | Ports GRE tunnel: | Address allocatio | n Bandwidth contro | Discove    | ry protocols | DNS         | IP routes | NAT IP | QoS IGMP proxy |
| and the second second se |               |                  | Property and |                   |                   |                    |            |              |             |           |        |                |
| Alarms                                                                                                    |               |                  | IPv4 int     | ace IP            | ddress M          | isk                | Allocation | method       | -           | Delete    |        |                |
| <b>4</b> 2 <b>4</b> 2 <b>5</b> 2                                                                                                    |               |                  | Intern       | et port 0.0       | 0.0 0.            | 0.0.0              | DHCP       |              |             | 1         |        |                |
| Summary 🛱 ?                                                                                                    |               |                  | LAN p        | 議, 192            | .168.1.1 25       | 5.255.255.0        | STATIC     |              |             | 1         |        |                |
| Controlled APs                                                                                                    |               |                  |              |                   |                   |                    |            | Add          | New Interfa | C0        |        |                |
| Network Tree EL 2                                                                                                    |               |                  |              |                   |                   |                    |            |              |             |           |        |                |
| Epand All                                                                                                    |               |                  |              |                   |                   |                    |            |              |             |           |        |                |
| Controller                                                                                                    |               |                  |              |                   |                   |                    |            |              |             |           |        |                |
|                                                                                                    |               |                  |              |                   |                   |                    |            |              |             |           |        |                |
|                                                                                                    |               |                  |              |                   |                   |                    |            |              |             |           |        |                |
|                                                                                                    |               |                  |              | /                 |                   |                    |            |              |             |           |        |                |
| Network                                                                                                    | Security VP   | Controller       | APs A        | uthentication     | Public access     | Users Manag        | pement     | Status       | Tools       | Mainte    | nance  |                |
| ID interfaces Natural confiles                                                                                                    |               | GRE MINON        |              | net allocation    | Bandwidth control | Discourse are      | rocala     | DNS          | 1D routes   | NAT       | 120-5  | TOMP MONT      |
|                                                                                                    |               |                  |              |                   |                   |                    |            | 0.000        |             |           |        |                |
|                                                                                                    | LAN interfa   | ce configura     | tion         |                   |                   |                    |            |              |             |           |        |                |
|                                                                                                    |               |                  |              |                   |                   |                    | _          | _            | _           |           |        |                |
|                                                                                                    |               | - F              | Addressi     | ng                |                   |                    |            |              |             |           |        |                |
|                                                                                                    |               |                  |              |                   |                   |                    |            |              |             |           |        |                |
|                                                                                                    |               |                  |              | IP address: 19    | 2.168.1.1         |                    |            |              |             |           |        |                |
|                                                                                                    |               |                  |              | Mask: 25          | 5.255.255.0       | <                  |            |              |             |           |        |                |
|                                                                                                    |               | - L              |              |                   |                   |                    |            |              |             |           |        |                |
|                                                                                                    |               |                  | Managen      | nent address      |                   |                    |            |              |             |           |        |                |
|                                                                                                    |               |                  |              |                   |                   |                    |            |              |             |           |        |                |
|                                                                                                    |               |                  |              | IP address:       |                   |                    |            |              |             |           |        |                |
|                                                                                                    |               |                  |              | Mask:             |                   |                    |            |              |             |           |        |                |
|                                                                                                    |               |                  |              | 1.02              |                   | -12                |            |              |             |           |        |                |
|                                                                                                    |               |                  |              |                   |                   |                    |            |              |             |           |        |                |
|                                                                                                    | Cancel        |                  |              |                   |                   |                    |            |              | Save        |           |        |                |
|                                                                                                    |               |                  |              |                   |                   |                    |            |              |             |           |        |                |

| 項目         | 値             |
|------------|---------------|
| IP address | 192.168.1.1   |
| Mask       | 255.255.255.0 |

## 4-8 デフォルトゲートウェイの設定

[Network]-[IP routes]より「Default routes」のゲートウェイおよびメトリックを設定し、「Add」 をクリックします。

|                                                                 | Network         | Security                    | VPN Controller | APs Authentication    | Public access L   | Isers Management    | Status Tools  | Maintenance                                    |              |
|-----------------------------------------------------------------|-----------------|-----------------------------|----------------|-----------------------|-------------------|---------------------|---------------|------------------------------------------------|--------------|
| IP interfaces No                                                | etwork profiles | VLAN: P                     | orts GRE tunne | Is Address allocation | Bandwidth control | Discovery protocols | DNS IP routes | NAT IP Qo                                      | 5 IGMP proxy |
|                                                                 |                 | Active ro                   | outes          |                       |                   |                     | ?             |                                                |              |
|                                                                 |                 | Interface                   | Destination    | Mask                  | Gatew             | ay P                | letric Delete |                                                |              |
|                                                                 |                 | LAN port                    | 192.168.1.0    | 255.255.25            | 55.0 *            |                     | 0             |                                                |              |
|                                                                 |                 |                             | 2              |                       |                   | ] [                 | Add           |                                                |              |
|                                                                 |                 | Default r                   | outes          |                       |                   |                     | ?             |                                                |              |
|                                                                 |                 | Interface                   | Gate           | eway                  |                   | Metric              | Delete        | 1                                              |              |
|                                                                 |                 |                             | 192            | .168.1.254            |                   | 0                   | LAPO I        |                                                |              |
|                                                                 |                 | Persister                   | nt routes      |                       |                   |                     | 3             |                                                |              |
|                                                                 |                 | Interface                   | De             | stination             | Mask              | Gatewa              | y Delete      |                                                |              |
|                                                                 |                 | PPTP Clie                   | ent V          |                       |                   |                     | APO           |                                                |              |
|                                                                 | /=±             |                             |                |                       |                   |                     |               |                                                |              |
| 項日                                                              | 1旦              |                             |                |                       |                   |                     |               |                                                |              |
| Gateway                                                         | 192.1           | 168.1.25                    | 54             |                       |                   |                     |               |                                                |              |
|                                                                 | 0               |                             | _              |                       |                   |                     |               |                                                |              |
| Metric                                                          | 0               |                             |                |                       |                   |                     |               |                                                |              |
|                                                                 |                 |                             |                |                       |                   |                     | 1             |                                                |              |
| A other neut                                                    | -               |                             |                |                       |                   |                     |               | 2                                              |              |
| Active rout                                                     | Destination     |                             | Mark           |                       | Cataway           | _                   | Motels        | Delete                                         |              |
| LAN port                                                        | 192,168,1.0     | •                           | 255.2          | 55.255.0              | s Gateway         |                     | O             | Delete                                         |              |
|                                                                 |                 | <u> </u>                    | 20012          |                       |                   |                     |               |                                                |              |
|                                                                 |                 |                             |                |                       |                   |                     |               |                                                |              |
|                                                                 |                 |                             |                |                       |                   |                     |               | Add                                            |              |
|                                                                 |                 |                             |                |                       |                   |                     |               | Add                                            |              |
| Default rou                                                     | ites            |                             |                |                       |                   |                     |               | Add<br>?                                       |              |
| Default rou<br>Interface                                        | ites            | Gateway                     |                |                       |                   | Metric              |               | Add<br>?<br>elete                              |              |
| Default rou<br>Interface<br>LAN port                            | ites            | <b>Gateway</b><br>192.168.1 | 1.254          |                       |                   | Metric<br>0         | D             | Add<br>?<br>elete                              |              |
| Default rou<br>Interface<br>LAN port                            | ites            | Gateway<br>192.168.1        | 1.254          |                       |                   | Metric<br>0         | D             | Add<br>?<br>elete<br>Add                       |              |
| Default rou<br>Interface<br>LAN port                            | ites            | Gateway<br>192.168.1        | 1.254          |                       |                   | Metric<br>0         | D             | Add<br>?<br>elete<br>Add                       |              |
| Default rou<br>Interface<br>LAN port<br>Persistent              | ites            | Gateway<br>192.168.7        | 1.254          |                       |                   | Metric<br>0         | D             | Add<br>?<br>elete<br>Add                       |              |
| Default rou<br>Interface<br>LAN port<br>Persistent<br>Interface | ites            | Gateway<br>192.168.1        | 1.254          | M                     | ]                 | Metric<br>0         | D             | Add<br>?<br>elete<br>Add<br>?<br>Delete        |              |
| Default rou<br>Interface<br>LAN port<br>Persistent<br>Interface | routes          | Gateway<br>192.168.1        | 1.254          | M                     | ask               | Metric<br>0<br>Ga   | D             | Add<br>?<br>elete<br>Add<br>?<br>Delete<br>Add |              |

### 4-9 アクセスポイントの接続と認識

Provisioning 設定を行ったアクセスポイントを接続します。

アクセスポイントとコントローラーが IP 通信できている場合は「summary」欄にアクセスポイントの状態が表示されます。

| 表示項目           | 説明                                 |
|----------------|------------------------------------|
| Synchronized   | アクセスポイントとコントローラーのコンフィグが同期しています     |
| Unsynchronized | アクセスポイントとコントローラーコンフィグに差異があります      |
| Detected       | コントローラーが発見したアクセスポイント数が表示されます       |
| Configured     | コントローラーからコンフィグを流したアクセスポイント数が表示されます |
| Pending        | コントローラーがアクセスポイントに対して操作を行っています      |

正常に認識がされた場合は、「Network Tree」の[Controller]-[Controlled APs]-[Default Group] にアクセスポイントが表示され、インジケーターは緑で表示されます。

| Automated workflows                                                                | Network | Security      | VPN              | Controlled APs | Authentication                           | Public access                    |
|------------------------------------------------------------------------------------|---------|---------------|------------------|----------------|------------------------------------------|----------------------------------|
|                                                                                    |         |               |                  |                |                                          |                                  |
| Alarms 🕫 ?<br>🗛 ፬ 🌲 ፬ 🧥 ፬                                                          |         | Welco<br>MSM7 | ome to<br>10 Cor | HP<br>htroller |                                          |                                  |
| Summary E ?                                                                        |         |               |                  | Int            | Internet port add<br>ternet port MAC add | dress:<br>dress: 00:03:52:1      |
| Synchronized         1           Detected         1           Configured         1 |         |               |                  |                | Default co<br>Authentication sys         | untry: JAPAN (W<br>stem: Running |
| Ŀş.                                                                                |         |               |                  |                | Authenticated u                          | users: 0                         |
| Expand All                                                                         |         |               |                  |                | Up                                       | time: 4 hours 4                  |
| IT VSCs                                                                            |         |               |                  |                | SNMP system n                            | ame: 2004-000                    |
|                                                                                    |         |               |                  |                | Software ve                              | rsion: 6.0.2.2-16                |
| Default Group                                                                      |         |               |                  |                | Hardware rev                             | ision: 50-00-107                 |
| CN19DX008Y                                                                         |         |               |                  |                | Serial nur                               | mber: <b>2004-000</b>            |
|                                                                                    |         | 11            |                  |                |                                          |                                  |

### 4-10 VLAN の作成

端末の通信データを出力する VLAN を作成します。

「Network Tree」の[Controller]より[Network]-[Network Profiles]の「Add New Profile」をク リックします。「Name」に VLAN を入力し、 VLAN ID にチェックを入れ、 ID を入力します。 「Save」 をクリックします。

作成できると Network Profiles 画面に作成した VLAN が表示されます。

|                   | Network       | Security | VPN           | Controlled APs | Authentication     | Public access   | Users    | Management      | Status     | Tools     | Maintenance                                                                                                    |        |            |
|-------------------|---------------|----------|---------------|----------------|--------------------|-----------------|----------|-----------------|------------|-----------|----------------------------------------------------------------------------------------------------|--------|------------|
| IP interfaces Net | work profiles |          |               |                |                    |                 |          |                 |            |           |                                                                                                    |        | IGMP proxy |
|                   |               |          |               |                |                    |                 |          |                 |            | _         |                                                                                                    |        |            |
|                   |               | Netwo    | ork profil    | es             |                    |                 |          |                 |            | ?         |                                                                                                    |        |            |
|                   |               | Na       | me            |                |                    |                 | VLAN ID  |                 | Dele       | ete       |                                                                                                    |        |            |
|                   |               | Int      | ternet port   | network        |                    |                 | N/A      |                 | 2          | 1         |                                                                                                    |        |            |
|                   |               | LAI      | N port netw   | ork            |                    |                 | N/A      | _               | 2          | 1         |                                                                                                    |        |            |
|                   |               |          |               |                |                    |                 |          | A               | dd New Pro | ofile     |                                                                                                    |        |            |
|                   |               |          |               |                |                    |                 |          | _               |            |           |                                                                                                    |        |            |
|                   |               |          |               |                |                    |                 |          |                 | _          |           |                                                                                                    |        |            |
|                   |               |          |               |                |                    |                 |          |                 |            |           |                                                                                                    |        |            |
|                   | _             | _        |               | 1              |                    |                 |          |                 | Y          |           |                                                                                                    | _      |            |
|                   | Network       | Security | VPN           | Controlled APs | Authentication     | Public access   | Users    | Management      | Status     | Tools     | Maintenance                                                                                                    |        | _          |
| IP interfaces Net | work profiles | VLANs    | Ports         | GRE tunnels    | Address allocation | Bandwidth contr | ol Disco | ivery protocols | DNS        | IP routes | NAT                                                                                                    | IP Q₀S | IGMP proxy |
|                   |               | -        |               |                |                    |                 |          |                 |            | _         |                                                                                                    |        |            |
|                   |               | Add/     | Edit netv     | ork profile    |                    |                 |          |                 |            |           |                                                                                                    |        |            |
|                   |               |          |               | Settings       |                    |                 |          |                 |            |           |                                                                                                    |        |            |
|                   |               |          |               |                |                    |                 |          |                 |            |           |                                                                                                    |        |            |
|                   |               |          |               | Name: VLAN     | 100                |                 |          |                 |            |           |                                                                                                    |        |            |
|                   |               |          |               | VI AN          | 100                |                 |          |                 |            |           |                                                                                                    |        |            |
|                   |               |          |               |                |                    |                 |          |                 |            |           |                                                                                                    |        |            |
|                   |               |          |               |                |                    |                 |          |                 |            |           |                                                                                                    |        |            |
|                   |               | Canc     | el            |                |                    |                 |          |                 |            | Save      |                                                                                                    |        |            |
|                   |               |          |               |                |                    |                 |          |                 |            |           |                                                                                                    |        |            |
| пан               | 庙             |          |               |                |                    |                 |          |                 |            |           |                                                                                                    |        |            |
| 坦口                |               |          |               |                |                    |                 |          |                 |            |           |                                                                                                    |        |            |
| Name              |               | N100     |               |                |                    |                 |          |                 |            |           |                                                                                                    |        |            |
| Hame              | V L/1         | NICO     |               | _              |                    |                 |          |                 |            |           |                                                                                                    |        |            |
| VLAN ID           | 100           |          |               |                |                    |                 |          |                 |            |           |                                                                                                    |        |            |
|                   |               |          |               |                |                    |                 |          |                 |            |           |                                                                                                    |        |            |
|                   |               |          |               |                |                    |                 |          |                 |            | ↓         |                                                                                                    |        |            |
|                   | Network       | Sacurity | VPN           | Controlled APs | Authentication     | Public access   | Users    | Management      | Status     | Tools     | Maintenance                                                                                                    | 3      |            |
| IR interfaces Net | work profiles | VI AN-   | Borte         | GRE tunnels    | Address allocation | Bandwidth cost  | Dire     | overs protocole | DNS        | IR router | NAT                                                                                                    |        | IGMP provo |
|                   | more promez   |          | - Contraction |                |                    | Sandmoth Cont   |          | arely proceeds  | - Child    | ip routes | and a second second second second second second second second second second second second second second second | te que | romp proxy |
|                   |               | Netw     | ork profi     | es             |                    |                 |          |                 |            | ?         |                                                                                                    |        |            |
|                   |               | Na       | me            |                |                    |                 | VLAN ID  |                 | De         | lete      |                                                                                                    |        |            |
|                   |               | In       | ternet port   | network        |                    |                 | N/A      |                 | ,          | 1         |                                                                                                    |        |            |
|                   |               | LA       | N port netv   | ork            |                    |                 | N/A      |                 |            | × _       |                                                                                                    |        |            |
|                   |               | XL.      | AN100         |                |                    |                 | 100      |                 | t          | ))        |                                                                                                    |        |            |
|                   |               |          |               |                |                    |                 |          | A               | Add New Pr | ofile     |                                                                                                    |        |            |
|                   |               |          |               |                |                    |                 |          |                 |            |           |                                                                                                    |        |            |

### 4-11 RADIUS サーバーの指定

「Network Tree」の[Controller]より[Authenticate]-[RADIUS profiles]の「Add New Profile」 をクリックします。「Profile name」を入力し、必要に応じて「Settings」の内容を変更します。 「Primary RADIUS server」にRADIUSサーバーのIPアドレス、シークレットを入力します。「Save」 をクリックします。

| Network Security VPN C                                                                                                    | ontrolled APs Auther                                | ntication Public       | access Users     | Management | Status | Tools  | Maintenance |
|----------------------------------------------------------------------------------------------------|-----------------------------------------------------|------------------------|------------------|------------|--------|--------|-------------|
|                                                                                                    | RADIUS profiles                                     | RADIUS server          | Active directory | 802.1X     |        |        |             |
| RADIUS profiles                                                                                                    |                                                     |                        |                  |            |        | 2      |             |
| Name Prima                                                                                                    | iry server                                          | Second                 | ary server       |            | NAS ID | _      |             |
|                                                                                                    |                                                     |                        |                  |            |        |        |             |
| Add New Profile                                                                                                    |                                                     |                        |                  |            |        |        |             |
| 18                                                                                                    |                                                     |                        |                  |            |        |        |             |
|                                                                                                    |                                                     |                        |                  |            |        |        |             |
| <b>.</b>                                                                                                    |                                                     |                        |                  |            |        |        |             |
| Add/Edit RADIUS profile                                                                                                    |                                                     |                        |                  |            |        |        |             |
| Profile name                                                                                                    | Primary RADIUS server                               |                        |                  |            |        |        |             |
| Profile name: Not Attest EPS                                                                                                    | Berver address: 192.168                             | 2                      |                  |            |        |        |             |
|                                                                                                    | Secret:                                             |                        |                  |            |        |        |             |
| Settings                                                                                                    | Confirm secret:                                     |                        |                  |            |        |        |             |
| port 1912                                                                                                    | Secondary RADIUS server (                           | optional)              |                  |            |        |        |             |
| Accounting parts 1613                                                                                                    | Terrer address                                      |                        |                  |            |        |        |             |
| Refry [co                                                                                                    | Secret                                              |                        |                  |            |        |        |             |
| tomatudi 00 seconde                                                                                                    | Confirm secret:                                     |                        |                  |            |        |        |             |
| mathedi MSCHAP-2 V                                                                                                    |                                                     |                        |                  |            |        |        |             |
| Always the primary server first                                                                                                    | Authentication realms                               |                        |                  |            |        |        |             |
| <ul> <li>Use message authenticator</li> </ul>                                                                                                    | Changing the realm configur<br>authenticated users. | ration will logout all |                  |            |        |        |             |
| Force SAS-Port to ingress VLAN ID                                                                                                    | Associated realmax                                  |                        |                  |            |        |        |             |
| Describe RAS ID when acting as a     RADIUS proxy                                                                                                    |                                                     |                        |                  |            |        |        |             |
| L                                                                                                    | _                                                   |                        |                  |            |        |        |             |
|                                                                                                    |                                                     |                        |                  |            |        |        |             |
|                                                                                                    |                                                     |                        |                  |            |        | 1      |             |
|                                                                                                    |                                                     |                        |                  | 項目         |        | 値      |             |
|                                                                                                    | Support regular expression                          | one in realm names     |                  | D (1       |        |        |             |
|                                                                                                    |                                                     |                        |                  | Profile na | me     | NetAt  | test EPS    |
|                                                                                                    | Remove                                              |                        |                  | Server ad  | dress  | 192.1  | 68.1.2      |
| Cause                                                                                                    |                                                     | [Real]                 |                  | Secret     |        | secret |             |
| A CONTRACTOR OF THE OWNER OF THE OWNER OWNER OF THE OWNER OWNER OF THE OWNER OWNER OWNER OWNER OWNER OWNER OWNER OWNER OWNER OWNER OWNER OWNER OWNER OWNER OWNER OWNER OWNER OWNER OWNER OWNER OWNER OWNER OWNER OWNER OWNER OWNER OWNER OWNER OWNER OWNER OWNER OWNER OWNER OWNER OWNER OWNER OWNER OWNER OWNER OWNER OWNER OWNER OWNER OWNER OWNER OWNE OWNER OWNER OWNER OWNER OWNER OWNER OWNER OWNER OWNER OWNER OWNER OWNER OWNER OWNER OWNER OWNER OWNER OWNER OWNER OWNER OWNE |                                                     | orie                   | L                | Schet      |        | 300181 | -           |

| Network | Security | VPN         | Controlled APs | Authentication | Public access  | Users     | Management | Status  | Tools | Maintenance |
|---------|----------|-------------|----------------|----------------|----------------|-----------|------------|---------|-------|-------------|
|         |          |             | RADIUS ;       | rofiles RADIO  | server Active  | directory | 802.1X     |         |       |             |
|         |          |             |                |                |                |           |            |         |       |             |
|         | RADIU    | IS profile  | 15             |                |                |           |            |         | ?     |             |
|         | Name     | 115         | Primary        | server         | Secondary s    | erver     | NA         | SID     |       |             |
|         | Net Atte | st EPS      | 192.168        | .1.2           | not configured | f .       | Z00        | 4-00043 |       |             |
|         | _        |             |                |                |                |           |            |         |       |             |
|         | Ad       | d New Dro   | file           |                |                |           |            |         |       |             |
|         |          | u ivew r-tu | me             |                |                |           |            |         |       |             |
|         |          |             |                |                |                |           |            |         |       |             |

#### 4-12 VSC の作成

HPの MSM シリーズは SSIDの Profileの総称として VSC(バーチャルサービスコミュニティー) と呼ばれています。

「Network Tree」の[Controller]-[VSCs]より「Add New VSC Profile」をクリックします。

「Profile name」を入力し、「Use Controller for」の「Authentication」、「Access Control」のチ ェックを外します。

※「Authentication」のチェックを入れると、コントローラー内蔵 RADIUS もしくは、コントロー ラー内蔵 RADIUS 経由で外部 RADIUS サーバーに問い合わせます。

「Virtual AP」にチェックを入れ、Name(SSID)を入力します。

「Wireless Protection」にチェックを入れ、「WPA」を選択します。「Mode」に「WPA2」を選択し、「Key source」は「Dynamic」を選択します。

「802.1x authentication」の「RADIUS profile」に[4-11]で作成した RADIUS プロファイルを選 択します。「Save」をクリックします。

| s (0.7)                                                         | Unerview VIC profiles VIC respirate Windext client: User sanches VIC respirate Windext client: User sanches                                                                                                    |                    |
|-----------------------------------------------------------------|----------------------------------------------------------------------------------------------------|--------------------|
| A 2 A 2<br>wary C 1<br>Canadad<br>ek Free C 2<br>Canadad<br>SC3 | Image         Express         Express         Express         Express         Express         All           0* (0) (MA)         (0) (MA)         (0) (MA) <th>ethentica<br/>• HAI</th> | ethentica<br>• HAI |
| netrolled APs                                                   |                                                                                                    |                    |
| Durvies                                                         | Configuration                                                                                                    |                    |
|                                                                 | iC profile                                                                                                    |                    |
| C: HP   VSC profile                                             |                                                                                                    |                    |
| Gobal 7                                                         | ✓ Wireless protection WPA ▼                                                                                                    |                    |
| Profile name: Soliton                                           | Mode*s WPA2 (AES/CCMP) V                                                                                                    |                    |
| Use Controller for: D Authentication                            | Terminate WDA at the controller<br>"On radius where client access is restricted to r-clients<br>only. WDA2 is always used instead of WDA                                                                                                    |                    |
| 🖉 Virtual AP                                                    | < 002.1X authentication                                                                                                    |                    |
| WLAN<br>Name (SSID): Soliton                                    | Authentication                                                                                                    |                    |
| DTIM count: 1<br>Ø Broadcast name (SSID)<br>Advertise TX pover  | General<br>RADIUS accountings                                                                                                    |                    |
| Broadcast filtering     Band steering                           | Called-Station-1d contents BSSID V                                                                                                    |                    |
| Wireless clients<br>Max clients per 100<br>Allow teams: and a   | MAC-based authentication                                                                                                    |                    |
| between: 21 V sineless clients                                  | V sature and a Net Attest EPS V                                                                                                    |                    |
| Nority mechanism: DiffSetv V                                    | Net Attest EPS V                                                                                                    |                    |
|                                                                 | 🖉 called-teation-1d contents   Wireless Radio 🛩                                                                                                    |                    |
| O MAC address:                                                  |                                                                                                    |                    |
|                                                                 |                                                                                                    | -                  |

| 項目                  | 値            |
|---------------------|--------------|
| Profile name        | Soliton      |
| Name(SSID)          | Soliton      |
| Wireless Protection | WPA          |
| Mode                | WPA2         |
| Key source          | Dynamic      |
| Authentication      | NetAttes EPS |

## 4-13 AP グループの作成

アクセスポイントのグループごとに VSC を選択することができます。

「Network Tree 」の[Controller]-[Controlled APs] より[Group management]-[Group management]の「Add New Group」をクリックします。

「Group settings」の「Name」を入力し、「Save」をクリックします。

作成すると「Base Group」に作成したグループが表示されます。

| Automated workflows    | Overview                                                                                                    | Configuration Rad | io management Group management | Security Tools Provisioning |
|------------------------|----------------------------------------------------------------------------------------------------|-------------------|--------------------------------|-----------------------------|
|                        |                                                                                                    |                   | Group management               |                             |
| -                      | Become and a second second second second second second second second second second second second second second |                   |                                |                             |
| Alarms 🖽 ?             | Base Group: /                                                                                                  | MI   Group manage | ament APr la group             | 17                          |
|                        | Default Group                                                                                                  |                   | 0                              |                             |
| Summary 612            |                                                                                                    |                   |                                |                             |
| Carbolled 4D           | Add New Gi                                                                                                    | oup.              |                                |                             |
| Controlled APS         |                                                                                                    |                   |                                |                             |
| Network Tree 🛛 🛱 ?     |                                                                                                    |                   |                                |                             |
| Expand All             |                                                                                                    |                   |                                |                             |
|                        |                                                                                                    |                   |                                |                             |
| HP (Default)           |                                                                                                    |                   |                                |                             |
| Soliton                |                                                                                                    |                   |                                |                             |
| E Controlled APs       |                                                                                                    |                   |                                |                             |
| Default Group          |                                                                                                    |                   |                                |                             |
|                        |                                                                                                    |                   |                                |                             |
|                        |                                                                                                    |                   |                                |                             |
|                        |                                                                                                    |                   |                                |                             |
|                        |                                                                                                    | -                 |                                |                             |
| Overview Configurat    | ton Kacio management Group management Security 10015                                                           | Provisioning      |                                |                             |
|                        | Group management                                                                                               |                   |                                |                             |
| Bace Croup: All   Crou | n profile                                                                                                    |                   |                                |                             |
| Buse Group. Mit   Grou | p prome                                                                                                    |                   |                                |                             |
|                        |                                                                                                    |                   |                                |                             |
|                        | Group settings                                                                                                 |                   |                                |                             |
|                        | Name: Soliton OFFICE ×                                                                                         |                   |                                |                             |
|                        |                                                                                                    |                   |                                |                             |
|                        |                                                                                                    |                   | 75 12                          | 店                           |
|                        |                                                                                                    |                   | 項目                             | 1旦                          |
| Cancel                 |                                                                                                    | Save              |                                |                             |
|                        |                                                                                                    | لقبلك             | Name                           | Soliton OFFICE              |
|                        |                                                                                                    |                   | -                              | I                           |

| Overview       | Configuration  | Radio management | Group management | Security | Tools | Provisioning |
|----------------|----------------|------------------|------------------|----------|-------|--------------|
|                |                | Grou             | up management    |          |       |              |
| Base Group: (  | All   Group ma | nagement         |                  |          |       | ?            |
| Group name     |                |                  | APs in group     |          |       |              |
| Default Group  |                |                  | 0                |          |       | _            |
| Soliton OFFICE |                |                  | 0                |          |       |              |
|                |                |                  |                  |          |       | _            |
| Add New G      |                |                  |                  |          |       |              |
| Add New G      | oup            |                  |                  |          |       |              |
|                |                |                  |                  |          |       |              |

#### 4-14 AP 名、グループの変更

「Network Tree」の[Controller]-[Controlled APs]-[Default Group]に表示されているアクセス ポイントをクリックします。

※デフォルトはシリアルナンバーがアクセスポイント名となっています。

[Device management]-[AP management]の「Access point name」を変更し、「Group」は[4-13] で作成したグループを選択します。「Save」をクリックします。

「Save」をクリックすると、[Network Tree]の[Controller]-[Controlled APs]の[Default Group] から作成したグループへアクセスポイントが移動します。

インジケーターは黄色になり、「Summary」では「Unsynchronized」となります。

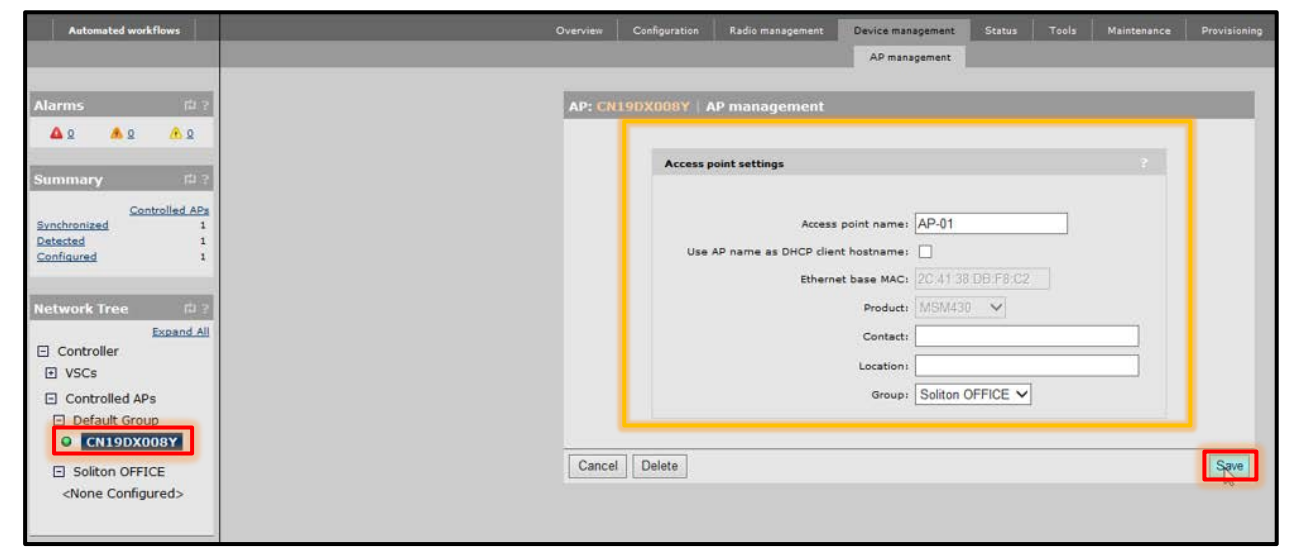

| 項目                | 値              |
|-------------------|----------------|
| Access point name | AP-01          |
| Group             | Soliton OFFICE |

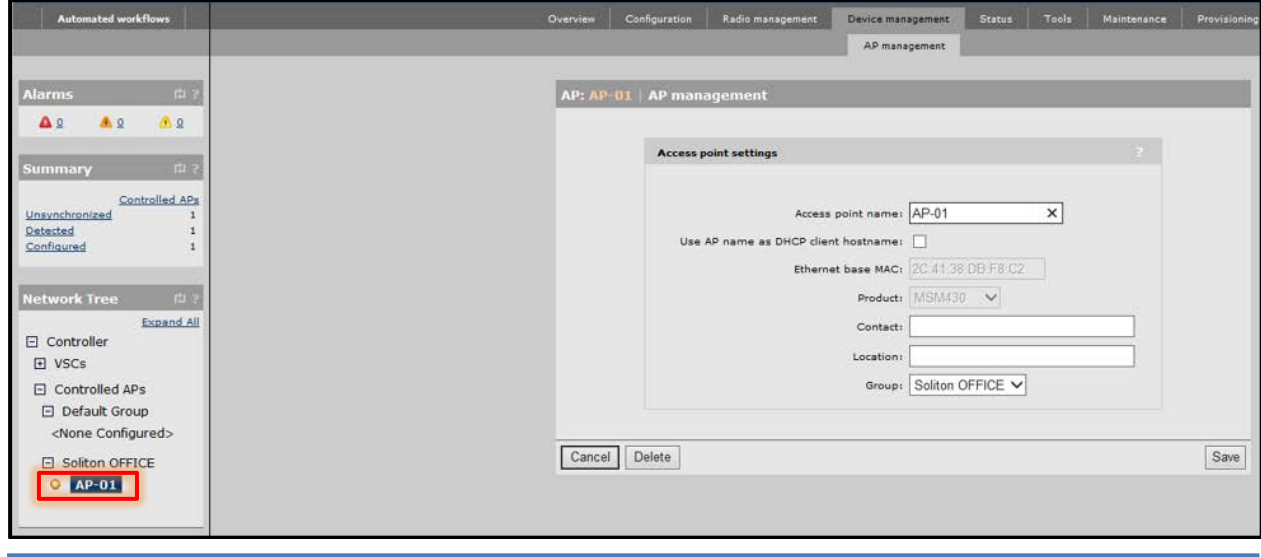

4-15 グループと VSC の紐付け

作成したグループは何も SSID を出力していない状態です。VSC を紐付けることで、SSID を出力します。

「Network Tree」の[Controller]-[Controlled APs]の作成したグループより[VSC bindings]の「Add New Binding」をクリックします。

「VSC Profile」にて[4-12]で作成した VSC を選択します。「Egress network」にチェックを入れ、 「Network Profile」で[4-10]で作成した VLAN を選択します。

※「Egress network」にチェックを入れることで、アクセスポイントから直接指定の VLAN へ出力 できるようになります。「Save」をクリックします。

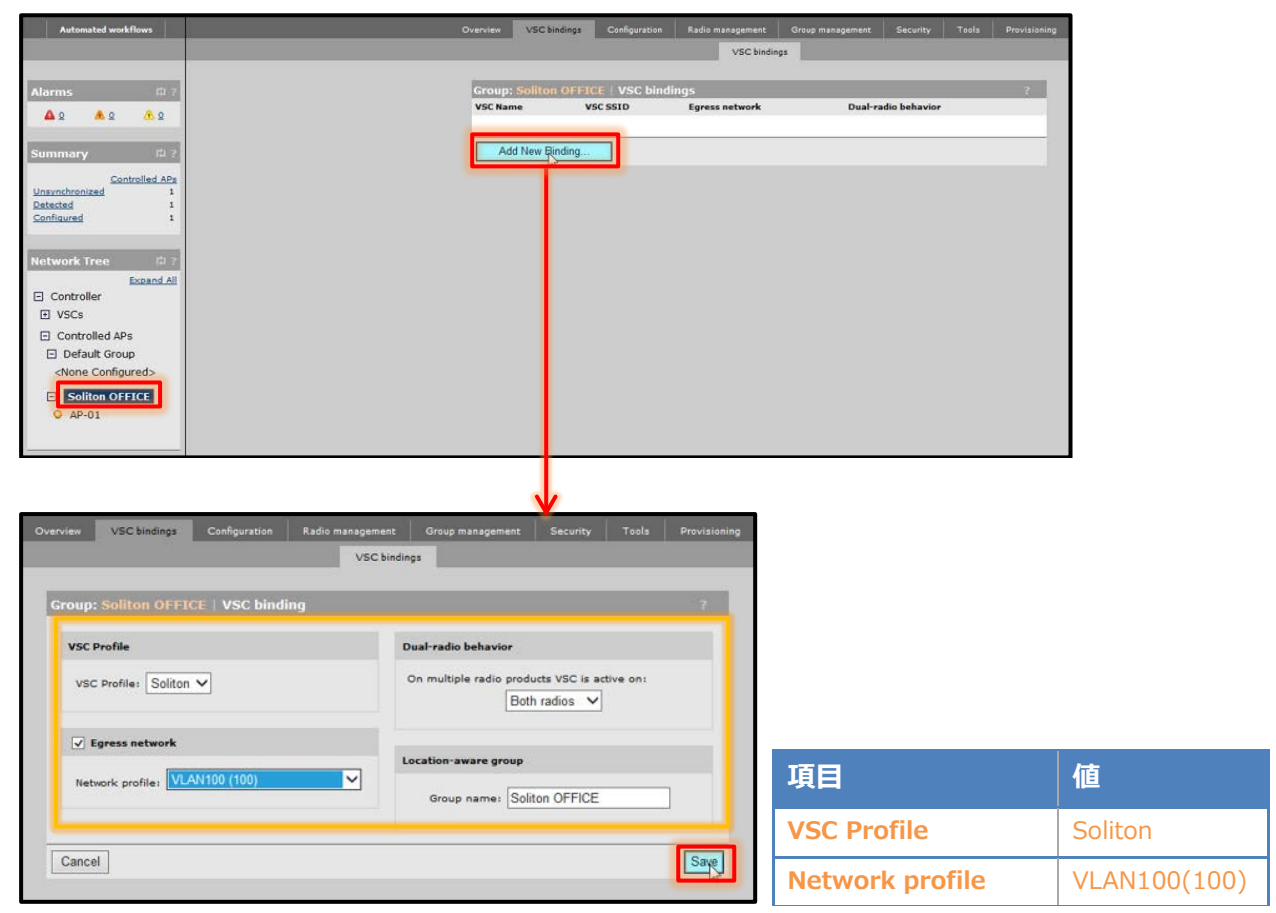

| ? |                |              | pindings       | OFFICE   VSC b | Group: Solito |
|---|----------------|--------------|----------------|----------------|---------------|
|   | io behavior    | Dual-radio   | Egress network | VSC SSID       | VSC Name      |
|   | radios 1 and 2 | Active on ra | VLAN100 (100)  | Soliton        | Soliton       |
|   | radios 1 and 2 | Active on ra | VLAN100 (100)  | Soliton        | Soliton       |

### 4-16 コンフィグの同期

ここまでは、アクセスポイントのコンフィグの作成を行いました。コントローラーとアクセスポイントを同期させることによって、アクセスポイントから設定した SSID が出力できるようになります。 [Summary]の「Unsynchronized」をクリックし、「Select the action to all listed APs」で「Synchronize Configuration」を選択し、「Apply」をクリックします。

[Summary]にて「Synchronized」となり、アクセスポイントのインジケーターが緑に表示されれ ば、同期が完了となります。

| Alarms       [] ?         Alarms       [] ?         Alarms       [] ?         Alarms       [] ?         Alarms       [] ?         Alarms       [] ?         Alarms       [] ?         Alarms       [] ?         Alarms       [] ?         Alarms       [] ?         Alarms       [] ?         Summary       [] ?         Status Controlled APs       [] ?         Unavorbranized       1         Configured       1         Configured       1         Configured       1         Configured       1         Configured       1         Configured       1         Configured       1         Configured       1         Configured       1         Configured       1         Controlled APs       1         Controlled APs       1         Controlled APs       1         Controlled APs       1         Controlled APs       1         Controlled APs       1         Controlled APs       1         Controlled APs       1 | Automated workflows                                                                            | Overview                                                                                                    |
|----------------------------------------------------------------------------------------------------|------------------------------------------------------------------------------------------------|----------------------------------------------------------------------------------------------------|
| Alarms       (d) ?         Alarms       (d) ?         Summary: Unsynchronized   Discovered APs       (f) ?         Summary: Onscient APs       (f) ?         Summary: On controlled APs       ?         Controlled APs       ?         Controlled APs       ?         O Controlled APs       ?         Default Group       ?          >         Solution OFFICE       ?         AP-01       >                                                                                                    |                                                                                                | Discovered APs Witteless clients                                                                                                    |
| A 2       A 3         Summory       C         Summory       C         Status Controlled AP ame       Serial number of vicess service       Wreless cleants       Diagnostic       Act in         Controlled AP ame       C       C       C       AP Mode [10] = Local Mesh Mode C] = MP/Local Mesh Mode C] = Monitor Mode C] = Sensor Mode X = Disate et       I         Network Tree       C       C       Controlled APs       I         O Controlled APs       Default Group       AVone Configured>       Soliton OFFICE       AP-01                                                                                                    | Alarms 11 7                                                                                    | Summary: Unsynchronized   Discovered APs 🛱 ?                                                                                                    |
| Select the action to apply to all listed AD       Synchronized Configuration        Activity         Status Controlled AP       Disanostic       Activity         Unsynchronized       1         Configuradio       1         Configuradio       1         Configuradio       1         Retwork Tree       1         Excand All       0         VSCs       Controlled APs         Default Group       Overfigured>         Note Configured>         Soliton OFFICE       AP-01                                                                                                    | 🛆 Q 🔺 Q 🔥 Q                                                                                    | Number of access points: 1                                                                                                    |
| Summary       Clip         Introduct APs       1         Controlled APs       1         Controlled APs       1         Controlled APs       1         Controlled APs       1         Status Controlled APs       1         Status Controlled APs       1         Status Controlled APs       1         Controlled APs       1         Octored       2         Solution OFFICE       AP-01                                                                                                    |                                                                                                | Select the action to apply to all listed AD Synchronize Configuration 🗸 Apply                                                                                                    |
| Image: Controlled APs         □ Default Group         < None Configured>                                                                                                    | Summary C ?                                                                                    | Status Controlled AP name         Serial number         Wireless services         Wireless clients         Diagnostic         Action           O         CN19DX008Y         CN19DX008Y         \$128         \$198         0         Unsynchronized         Synth |
| Network Tree  Expand All Controller VSCs Controlled APs Default Group KNone Configured> Soliton OFFICE AP-01                                                                                                    | Detected 1<br>Configured 1                                                                     | 💱 = AP Mode 🏣 = Local Mesh Mode 🢱 = AP/Local Mesh Mode 🔍 = Monitor Mode 👰 = Sensor Mode 🗶 = Disat ed                                                                                                    |
| Controller VSCs Controlled APs Default Group <none configured=""> Soliton OFFICE  AP-01</none>                                                                                                    | Network Tree 🕮 ?                                                                               |                                                                                                    |
| Controlled APs Default Group None Configured> Soliton OFFICE AP-01                                                                                                    | Controller VSCs                                                                                |                                                                                                    |
| Soliton OFFICE AP-01                                                                                                    | <ul> <li>Controlled APs</li> <li>Default Group</li> <li><none configured=""></none></li> </ul> |                                                                                                    |
|                                                                                                    | Soliton OFFICE<br>O AP-01                                                                      |                                                                                                    |

| Automated workflows                                                             | Overview                                                                                             |
|---------------------------------------------------------------------------------|----------------------------------------------------------------------------------------------------|
|                                                                                 | Discovered APs Wireless clients                                                                      |
| Alarms 🛱 7                                                                      | Summary: Unsynchronized   Discovered APs 🛱 ?                                                         |
| 🗛 ହ 🔥 ହ                                                                         | Number of access points: 0                                                                           |
|                                                                                 | Select the action to apply to all listed APs (= Select an Action = 🗸 Apply                           |
| Summary P ?                                                                     | Status Controlled AP.name Serial number Wireless services Wireless clients Diagnostic Action         |
| Controlled APa<br>Synchronized 1<br>Detected 1<br>Configured 1                  | 👫 = AP Mode 🐉 = Local Mesh Mode 💱 = AP/Local Mesh Mode 🔍 = Monitor Mode 😻 = Sensor Mode 🗶 = Disabled |
| Network Tree 🕮 ?<br>Expand All                                                  |                                                                                                    |
| Controller     IN VSCs                                                          |                                                                                                    |
| Controlled APs Default Group <inone configured=""> Controlled APs AP-01</inone> |                                                                                                    |

 $\mathbf{J}$ 

# <u>Seliton</u> 5. アクセスポイントへの TLS 認証

5-1 iOS (iPad)

5-1-1 iOS へのデジタル証明書のインストール

NetAttest EPS から発行したデジタル証明書を iOS デバイスにインストールする方法として、下記の方法などがあります。

1) iPhone 構成ユーティリティ(構成プロファイル)を使う方法

2) デジタル証明書をメールに添付し iOS デバイスに送り、インストールする方法

3) SCEP で取得する方法(NetAttest EPS-ap を利用できます)

いずれかの方法で CA 証明書とクライアント証明書をインストールします。本書では割愛します。

#### 5-1-2 サプリカントの設定

MSM7xx シリーズで設定した SSID をタップし、サプリカントの設定を行います。 まず、「ユーザ名」には証明書を発行したユーザーアカウントの ID を入力します。次に「モード」 より「EAP-TLS」を選択します。その後、「ユーザ名」の下の「ID」よりインストールされたユーザ ー証明書を選択します。

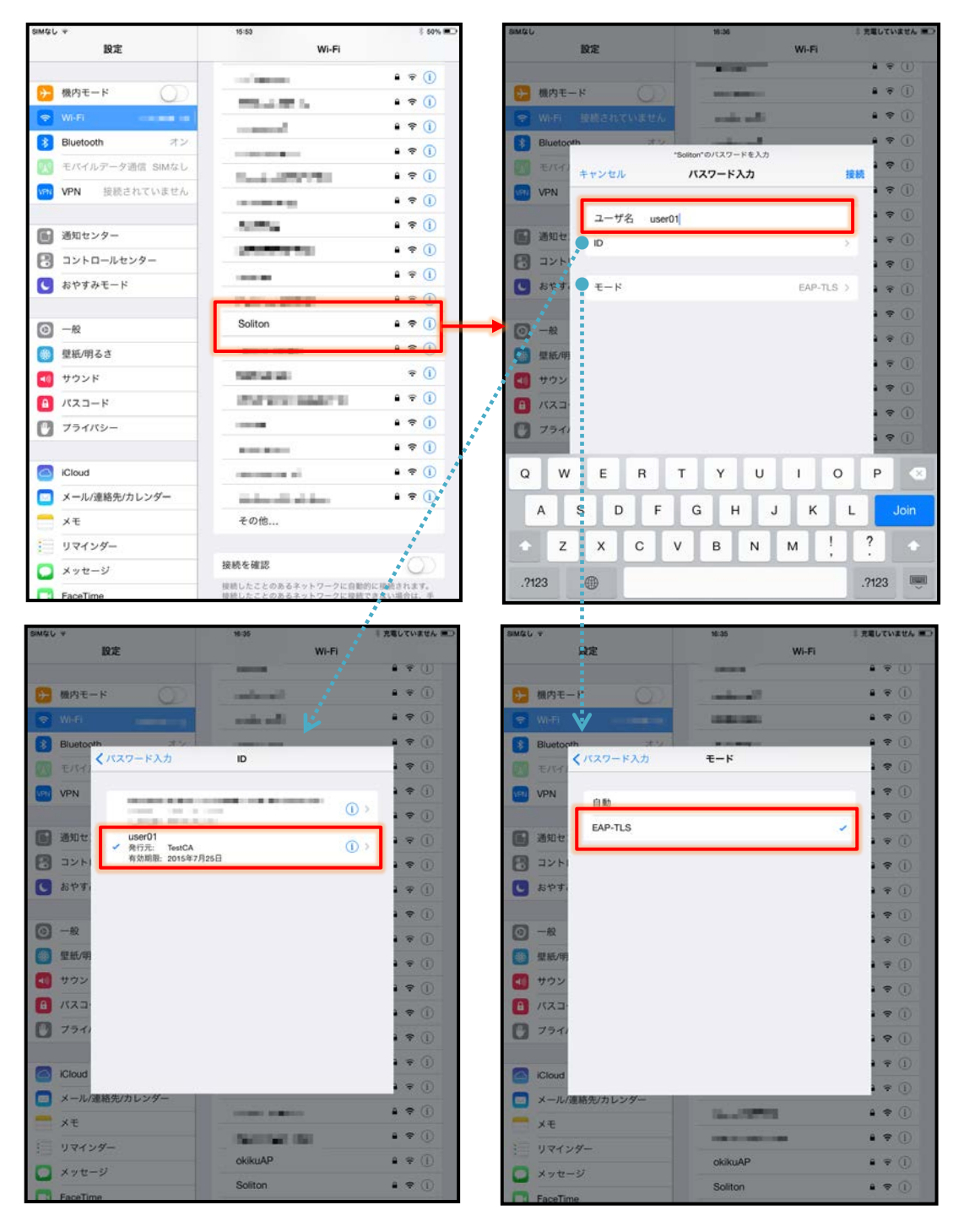

#### 5-2 Android (Nexus7)

#### 5-2-1 Android へのデジタル証明書のインストール

NetAttest EPS から発行したデジタル証明書を Android デバイスにインストールする方法として、 下記 3 つの方法等があります。いずれかの方法で CA 証明書とユーザー証明書をインストールします。 手順については、本書では割愛させて頂きます。

1) SD カードにデジタル証明書を保存し、インストールする方法※1

2) デジタル証明書をメールに添付し Android デバイスに送り、インストールする方法※2

3) SCEP で取得する方法(NetAttest EPS-ap を利用できます)※3

※1 メーカーや OS バージョンにより、インストール方法が異なる場合があります。事前にご検証ください。

※2 メーカーや OS バージョン、メーラーにより、インストールできない場合があります。事前にご検証ください。

※3 メーカーや OS バージョンにより、EPS-ap Android アプリが正常に動作しない場合があります。事前にご検証ください。

#### 5-2-2 サプリカントの設定

MSM7xx シリーズで設定した SSID をタップし、サプリカントの設定を行います。「ID」には証明書 を発行したユーザーアカウントの ID を入力します。また、本書では、CA 証明書を含めた PKCS#12 ファイルをインストールしたため、CA 証明書及びユーザー証明書が同じ名前になっています。 CA 証明書を個別にインストールした場合は、その CA 証明書を選択してください。

|   |                                                                                                    |             |   | 🛜 🛢 15:54 |
|---|----------------------------------------------------------------------------------------------------|-------------|---|-----------|
| া | 🕽 wi-Fi                                                                                                    | ON          | Ø | + :       |
|   | NUMBER OF STREET, STREET, STRE |             |   |           |
|   | entrenet<br>Receive annual fint                                                                                                    |             |   |           |
|   | nanar<br>Maria Antonia                                                                                                    |             |   | 7         |
|   | titan na<br>Maria Maria                                                                                                    |             |   | <b>A</b>  |
|   | NA Asiani<br>Anno 1995                                                                                                    |             |   | 1         |
|   | a la tracta de la composition de la composition de la compo                                                                                                    |             |   | Â         |
|   | Aller<br>Market                                                                                                    |             |   | 1         |
|   | Soliton<br>802.1xで保護                                                                                                    |             |   | <b>9</b>  |
|   | nina<br>anti-ante                                                                                                    |             |   | <b>R</b>  |
|   | internationalises<br>Internationalises                                                                                                    |             |   | 1         |
|   | initia in                                                                                                    |             |   | (¢        |
|   | in the state                                                                                                    |             |   | 1         |
|   | age and a set of the set of the s |             |   | <b>7</b>  |
|   | <del>(</del> )                                                                                                    | $\triangle$ | Ē |           |

| A = 1                                                                                                    |                                             |     |    | AB 📚 I | 17:00 |
|----------------------------------------------------------------------------------------------------|---------------------------------------------|-----|----|--------|-------|
| Wi-Fi                                                                                                    |                                             |     | 65 |        |       |
| 保存済み、WPA2で保護                                                                                                    |                                             |     |    | Ţ      | 6     |
| Soliton                                                                                                    |                                             |     |    |        |       |
| 電波強度                                                                                                    | 非常に強い                                       |     |    |        |       |
| セキュリティ                                                                                                    | 802.1x EAP                                  |     |    |        |       |
| EAP方式                                                                                                    |                                             |     |    |        |       |
| CA証明書                                                                                                    | (指定なし)                                      |     |    |        |       |
| ユーザー証明書                                                                                                    | (指定なし)                                      |     |    |        |       |
| ID                                                                                                    |                                             |     |    |        |       |
| □ 詳細オプションを                                                                                                    | 表示                                          |     |    |        |       |
| キャンセ                                                                                                    | ль                                          |     | 接続 |        |       |
| and the second second sec |                                             |     |    | Į.     | 2     |
| Soliton                                                                                                    |                                             |     |    |        |       |
| $\mathbf{q}^{1}$ $\mathbf{w}^{2}$ $\mathbf{e}^{3}$                                                                                                    | <b>r</b> <sup>4</sup> <b>t</b> <sup>5</sup> | y u | 18 | 9<br>0 | p     |
|                                                                                                    |                                             |     |    |        |       |
| a s d                                                                                                    | fg                                          | h   | jŀ |        |       |
| ф z x                                                                                                    | c v                                         | b n | m  | @      | ×     |
| 文字 😓                                                                                                    | ,                                           |     | ?  | ⇔      | 次へ    |
| ~                                                                                                    |                                             | 2   | 0  |        |       |

| 項目      | 値          |
|---------|------------|
| セキュリティ  | 802.1x EAP |
| EAP 方式  | TLS        |
| CA 証明書  | user01     |
| ユーザー証明書 | user01     |
| ID      | user01     |

## 6. アクセスポイントへのゲスト用ワンタイムパスワード認証

### 6-1 NetAttest EPS の設定変更

6-1-1 DPX ファイルのインポート

EPS のシステム管理ページより[RADIUS サーバー]-[VASCO DIGIPASS]-[DPX ファイルイン ポート]にて DPX ファイルを参照し、転送キーを入力します。「インポート」をクリックします。 ※DPX ファイルはご購入頂くと、製品と一緒に納品されます。評価用の DPX ファイルもご用意して おります。

DPX ファイルをインポートすると、[RADIUS サーバー]-[VASCO DIGIPASS]-[トークン一覧]にて、 ご購入頂いた数だけ一覧に表示されます。

| NetAttest EPS                                                                                                    | ログオン中: admin |
|----------------------------------------------------------------------------------------------------|--------------|
| <ul> <li>mappalocal</li> <li>システム(数定)</li> <li>システム(数定)</li> <li>システム(数定)</li> <li>ロドロドリーバー</li> <li>ロレロドリーバー</li> <li>ロレロドリーバー</li> <li>ロムロドリーバー</li> <li>RADILSサーバー(数定)</li> <li>RADILSサーバー(数定)</li> <li>RADILSサーバー(数定)</li> <li>PROFINET(1)</li> <li>RADILSサーバー(数定)</li> <li>PROFINET(1)</li> <li>RADILSサーバー(数定)</li> <li>ロントー(数定)</li> <li>ロントー(1)</li> <li>ロントー(1)</li> <li>ロント(1)</li> <li>ロント(1)</li> <li>ロント(1)</li> <li>ロントー(1)</li> <li>ロント(1)</li> <li>ロント(1)&lt;</li></ul> |              |
| Sopyright Prost 2014, Golden Systems K.K. A                                                                                                    |              |

| NetAttest ころの<br>・ napsubai<br>・ システム後空<br>・ システム後空<br>・ システム後空<br>・ システム<br>・ レロクサーバー<br>・ レロクサーバー<br>・ レロレターバー<br>・ レロレターバー<br>・ レフィー<br>・<br>・<br>・<br>・<br>・<br>・<br>・<br>・<br>・<br>・<br>・<br>・<br>・                                                                                                    |                                                                                                    |         |                          |            | ( <b>0</b> Hz | =05<br>(~-2) | オン中: adm<br>① ロジオフ |
|----------------------------------------------------------------------------------------------------|----------------------------------------------------------------------------------------------------|---------|--------------------------|------------|---------------|--------------|--------------------|
| ■ meptioni                                                                                                    |                                                                                                    |         |                          |            |               |              |                    |
| <ul> <li>システム管理</li> <li>証明報因</li> </ul>                                                                                                    | トークンシリアルNo                                                                                                    | •       | · 元순 1/18 <b>경지는 ~</b> 2 | 100 Att MA |               |              |                    |
| ■ LDAPサーバー                                                                                                    | トークンシリアルNo                                                                                                    | トーケノモデル | - <u></u> ∠ポート日時         | 使用中のユーザー田  |               | タスク          |                    |
| RADIUS 7-15-                                                                                                    |                                                                                                    |         |                          |            | Utzak         | 安里           | Rei Na             |
| <ul> <li>記録/停止</li> <li>RADIUSサーバー設定</li> </ul>                                                                                                    |                                                                                                    |         |                          |            | Utzot         | ¥.E          | MIN .              |
| ■ RAELLS ワーパー管理                                                                                                    |                                                                                                    |         |                          |            | Utzah         | *E           | NR                 |
| NetAttest EFS<br>- mepsion<br>- 277-1852<br>- 277-1852<br>- 277-1852<br>- 277-1852<br>- 277-1852<br>- 277-16-<br>- 2840/194<br>- 10207-16-<br>- 2840/194<br>- 840189-16-852<br>- 840189-16-852<br>- 840189-16-852<br>- 840189-16-852<br>- 840189-16-852<br>- 84018<br>- 84018 |                                                                                                    |         |                          |            | Utest         | **           | M Rk               |
|                                                                                                    |                                                                                                    |         |                          |            | Utzah         | ¥ P          | THE RM             |
|                                                                                                    | -                                                                                                    | 10000   |                          |            | Utzat         | **           | IN I RE            |
| ■トークン情報エクスポート                                                                                                    |                                                                                                    |         |                          |            | Utzak         | R.E.         | <b>PI IX</b>       |
| <b>JetAttest EFS</b><br>respectional<br>システム協会<br>システム協会<br>システム協会<br>システム協会<br>システム協会<br>システム協会<br>エロークーバー<br>モルロレターバー<br>モルロレター<br>モルロレター<br>モルロレター<br>モルロレター<br>モルロレター<br>モルロレター<br>モルロレター<br>モルロレター<br>モルロレター<br>モルロレター<br>モルロレター<br>モルロレ<br>モルロレター<br>モルロレ<br>モルロレ<br>モルロレ<br>モルロ<br>モルロ<br>モルロ<br>モルロ<br>モルロ<br>モルロ<br>モルロ<br>モルロ                                                                                                    | and the second second se |         |                          |            | Utest         | 東東           | M Nk               |
|                                                                                                    |                                                                                                    |         |                          |            | Utest         | **           | IFI RE             |
|                                                                                                    |                                                                                                    |         |                          |            |               |              |                    |
| Converted # 2014-2014 Soliton Systems K K                                                                                                    | All rights manual                                                                                                    |         |                          |            |               |              |                    |

#### 6-1-2 ユーザーとトークンの紐付け

ユーザーとトークンの紐付けを行います。

[ユーザー]-[ユーザー一覧]より、作成済みのユーザーの「変更」をクリックします。

「OTP」タブの「トークンシリアル No」に、このユーザーに割り当てたいトークンシリアルナンバ ーを[6-1-1]のトークン一覧の中から選択し、入力します。

「チェックアイテム」タブの「認証タイプ」より「VASCO」を選択します。「適用」をクリックしま す。

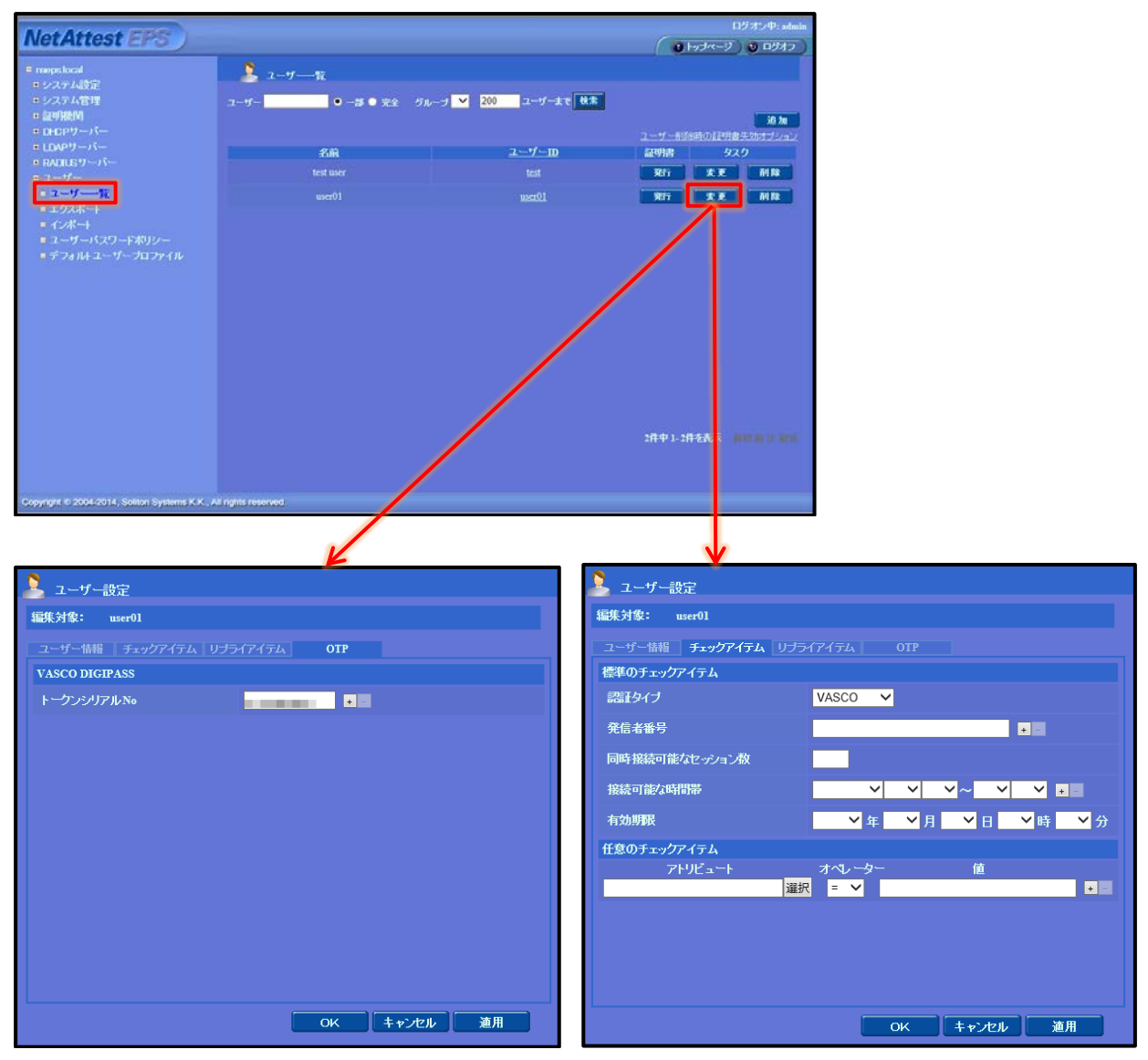

### 6-2 MSM7xx シリーズの設定変更

[4. MSM7xx シリーズの設定]が完了している前提で、ゲスト用ワンタイムパスワード認証を行うための MSM7xx シリーズの設定変更方法の説明を行います。

#### 6-2-1 コントローラーIP アドレスの変更

「Network Tree」の[Controller]より[Network]-[IP interfaces]において、「IPv4 interfaces」の「Internet port」をクリックします。

「Assign IP Address via」で「Static」を選択し、「Configure」をクリックします。

「Port settings」において、指定の IP アドレス、サブネットマスクを入力し、「Save」をクリック します。

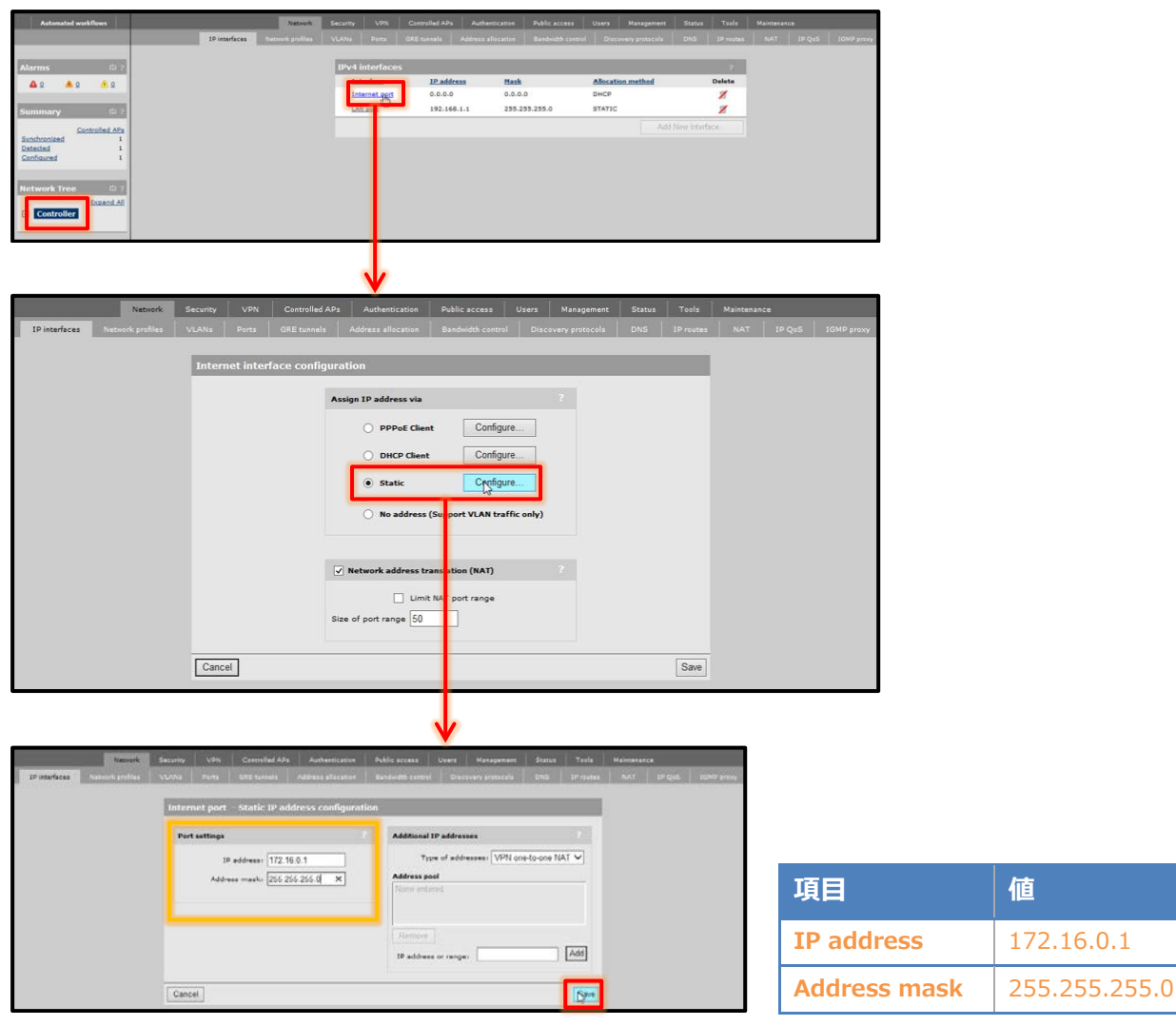

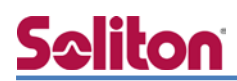

6-2-2 DHCP サーバーの起動

ゲストユーザーに対して、コントローラーから IP アドレスを付与するために、DHCP サーバーを 起動します。

「Network Tree」の[Controller]より[Network]-[Address allocation]において、「DHCP services」の「DHCP server」を選択し、「Configure」をクリックします。

「Addresses」において、DHCP プールを設定します。「Settings」において、「LAN port」のチェ ックを外し、「Save」をクリックします。

| Netw                                                                                                    | ork Security VPN                                                                                                    | Controlled APs                                                                                                    | Authentication | Public access | Users           | Management    | Status    | Tools   | Maintenano | e .  |  |
|----------------------------------------------------------------------------------------------------|----------------------------------------------------------------------------------------------------|----------------------------------------------------------------------------------------------------|----------------|---------------|-----------------|---------------|-----------|---------|------------|------|--|
| Network       Security       VPN       Controlled         1P Interfaces       Network profiles       VLAxs       Parts       GRE tunnel         Address allocation confi       DHCP services       Image: Configuration       Image: Configuration         DHCP server configuration       None       Image: Configuration         Addresses       Start:       192.168.1.2       Image: Configuration         Addresses       Start:       192.168.1.254       Image: Configuration         Excluding the MSM710 which is assigned the address/mask:       192.168.1.1/255.255.00       Image: Configuration         DNS servers to assign to client stations       Addresses       Image: Configuration         Fixed Leases       Image: Configuration       Image: Configuration | GRE tunnels Ad                                                                                                    | ddress allocation                                                                                                    | Bandwidth co   | itrol Disc    | overy protocols | DNS           | IP routes | NAT     | IP QoS     | IGMP |  |
|                                                                                                    | Address alloca                                                                                                    | ation configurati                                                                                                    | on             |               |                 |               |           |         |            |      |  |
|                                                                                                    |                                                                                                    |                                                                                                    |                |               |                 |               |           |         |            |      |  |
|                                                                                                    | DHCP services                                                                                                    |                                                                                                    | 2              | VPN address   | pool            |               |           |         |            |      |  |
|                                                                                                    | • DHCF                                                                                                    | P server Cor                                                                                                    | nfigure        | Addr          | ess allocation  | Use Static IP | Addresses | ~       |            |      |  |
|                                                                                                    |                                                                                                    | Prelay agent Cor                                                                                                    | nfigure        | Startin       | g IP address:   | 192.168.2.1   |           |         |            |      |  |
|                                                                                                    | O None                                                                                                    | r                                                                                                    |                | Max           | connections     | : 10          |           |         |            |      |  |
|                                                                                                    |                                                                                                    |                                                                                                    |                |               |                 |               |           |         |            |      |  |
|                                                                                                    |                                                                                                    |                                                                                                    |                |               |                 |               |           | Save    |            |      |  |
|                                                                                                    |                                                                                                    |                                                                                                    |                |               |                 |               |           |         |            |      |  |
|                                                                                                    |                                                                                                    |                                                                                                    |                |               |                 |               |           |         |            |      |  |
|                                                                                                    |                                                                                                    |                                                                                                    |                |               |                 |               |           |         |            |      |  |
| HCP server co                                                                                                    | nfiguration                                                                                                    |                                                                                                    |                |               |                 |               |           |         |            |      |  |
| 0.577.0                                                                                                    |                                                                                                    |                                                                                                    | and history    |               |                 |               |           |         |            |      |  |
| Addresses                                                                                                    |                                                                                                    |                                                                                                    | Setti          | ngs           |                 |               |           |         |            |      |  |
| Starts                                                                                                    | 192.168.1.2                                                                                                    |                                                                                                    | Dom            | ain name:     | hp.lan          |               |           |         |            |      |  |
| End                                                                                                    | 192 168 1 254                                                                                                    | รี                                                                                                    | ال             | ase time:     | 3600            |               | 12        |         |            |      |  |
|                                                                                                    | 100 400 4 4                                                                                                    |                                                                                                    |                |               | Locaut II       | seconds       | discourse |         |            |      |  |
| Gatewayı                                                                                                    | 192.106.1.1                                                                                                    |                                                                                                    |                | <u> </u>      | Logout Hi       | ML User on    | discovery | request |            |      |  |
| Excluding the M                                                                                                    | SM710 which is assign<br>sk: 192 168 1 1/255 2                                                                                                    | ned<br>55,255.0                                                                                                    | Lis            | sten for DH   | CP reques       | its on:       |           |         |            |      |  |
|                                                                                                    |                                                                                                    |                                                                                                    |                |               | LAN port        |               |           |         |            |      |  |
| DNS servers t                                                                                                    | o assign to client sta                                                                                                    | tions                                                                                                    |                | 2             | Client dat      | a tunnel      |           |         |            |      |  |
| Address list                                                                                                    | 192.100.1.1                                                                                                    |                                                                                                    |                |               |                 |               |           |         |            |      |  |
|                                                                                                    | Eined Lanses                                                                                                    | Certorilize Adv       Advises allection       Date scenario       Date scenario       Date scenario       Date scenario         Cdf curveliz       Address allection       Date scenario       Date scenario </td |                |               |                 |               |           |         |            |      |  |
|                                                                                                    | Fixed Leases                                                                                                    |                                                                                                    | Ad             | Idress list:  |                 |               |           |         |            |      |  |
|                                                                                                    |                                                                                                    | Security VPN Controlled APs A<br>VLANS Ports GRE tunnels Addre<br>Address allocation configuration<br>DHCP services<br>DHCP relay agen<br>OHCP relay agen<br>None<br>2.168.1.2<br>2.168.1.254<br>2.168.1.254<br>2.168.1.1<br>10 which is assigned<br>192.168.1.1<br>10 which is assigned<br>192.168.1.1<br>Xed Leases                                                                                                    |                |               |                 |               |           |         |            |      |  |
|                                                                                                    |                                                                                                    |                                                                                                    |                |               |                 | IP addr       | ess:      |         |            |      |  |
|                                                                                                    | Network       Security       VPN       Controlled APS         Network probles       VLANs       Ports       GRE tunnels       Add         Address allocation configuration       Image: Configuration       Image: Configuration       Image: Configuration         Prer configuration       Image: Configuration       Image: Configuration       Image: Configuration         es       ?       Start:       192.168.1.2       Image: Configuration         es       ?       Start:       192.168.1.254       Image: Configuration         intervalue       192.168.1.254       Image: Configuration       Image: Configuration         es       ?       Start:       192.168.1.255       Image: Configuration         intervalue       192.168.1.2       Image: Configuration       Image: Configuration         intervalue       192.168.1.2       Image: Configuration       Image: Configuration         intervalue       192.168.1.2       Image: Configuration       Image: Configuration         intervalue       192.168.1.1       Image: Configuration       Image: Configuration         intervalue       192.168.1.1       Image: Configuration       Image: Configuration         intervalue       192.168.1.1       Image: Configuration       Image: Configuration |                                                                                                    |                |               |                 |               |           | 0       |            |      |  |
|                                                                                                    |                                                                                                    |                                                                                                    |                |               | Remo            | we A          | bb        |         |            |      |  |
|                                                                                                    |                                                                                                    |                                                                                                    |                |               |                 |               |           |         |            |      |  |
|                                                                                                    |                                                                                                    |                                                                                                    | h              |               |                 |               |           | _       | -1         |      |  |
| Cancel                                                                                                    |                                                                                                    |                                                                                                    |                |               |                 |               |           | Sa      | we         |      |  |
|                                                                                                    |                                                                                                    |                                                                                                    |                |               |                 |               |           |         | 2          |      |  |

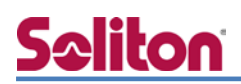

#### 6-2-3 アクセスポイントの接続と認識

Provisioning 設定を行ったアクセスポイントを接続します。

アクセスポイントとコントローラーが IP 通信できている場合は「summary」欄にアクセスポイントの状態が表示されます。

| 表示項目           | 説明                                 |
|----------------|------------------------------------|
| Synchronized   | アクセスポイントとコントローラーのコンフィグが同期しています     |
| Unsynchronized | アクセスポイントとコントローラーコンフィグに差異があります      |
| Detected       | コントローラーが発見したアクセスポイント数が表示されます       |
| Configured     | コントローラーからコンフィグを流したアクセスポイント数が表示されます |
| Pending        | コントローラーがアクセスポイントに対して操作を行っています      |

正常に認識がされた場合は、「Network Tree」の[Controller]-[Controlled APs]-[Default Group] にアクセスポイントが表示され、インジケーターは緑で表示されます。

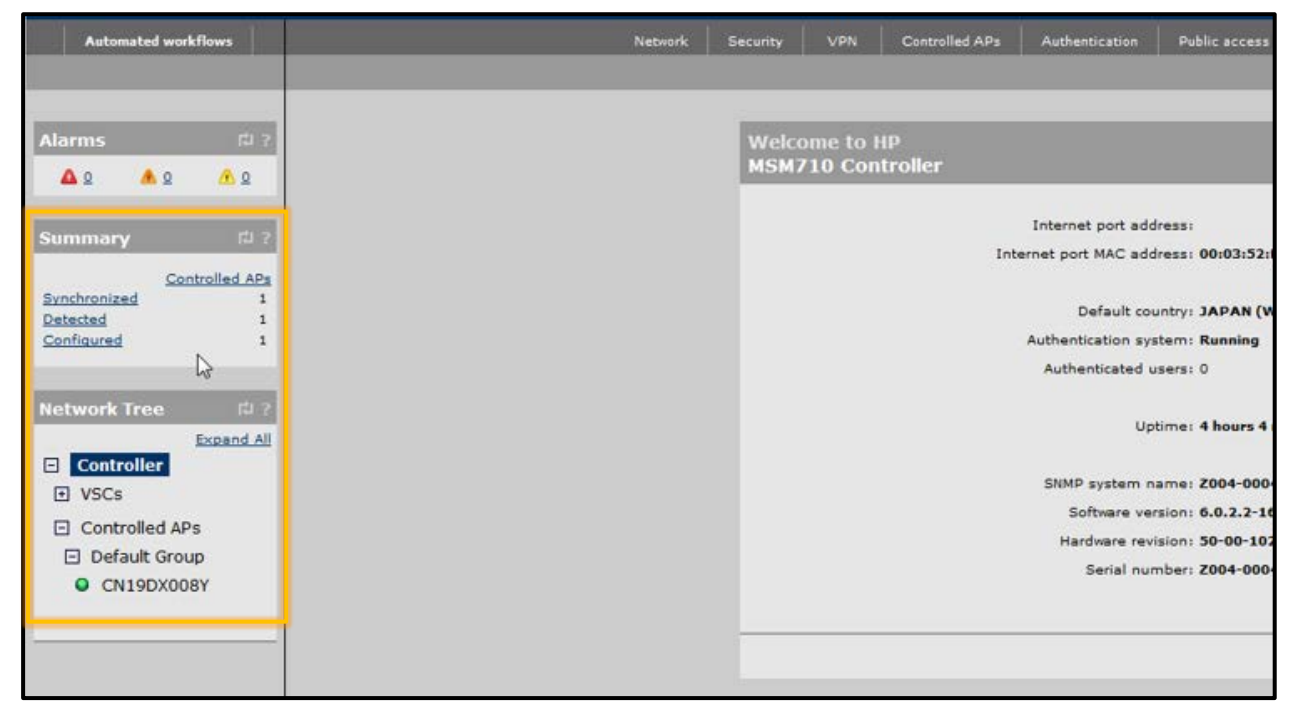

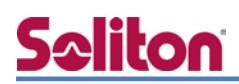

#### 6-2-4 RADIUS サーバーの指定

「Network Tree」の[Controller]より[Authenticate]-[RADIUS profiles]の「Add New Profile」 をクリックします。「Profile name」を入力し、「Settings」の「Authentication method」を「PAP」 に変更します。「Primary RADIUS server」に RADIUS サーバーの IP アドレス、シークレットを入 力します。「Save」をクリックします。

| RADIUS profiles       2         RADIUS profiles       2         Add New Profile       Add New Profile         Add New Profile       NAS ID         Add New Profile       NAS ID         Add New Profile       Name         Add New Profile       Name         Add New Profile       Name         Add New Profile       Name         Add New Profile       Name         Add New Profile       Name         Mathematic and the data of the data of the                                                                                                    | Network Security VPN                                          | Controlled APs Auther                               | ntication Public acc   | tess Users       | Management Statu: | s Tools  | Maintenance |
|----------------------------------------------------------------------------------------------------|---------------------------------------------------------------|-----------------------------------------------------|------------------------|------------------|-------------------|----------|-------------|
| RADULUS profiles       Primary server       NAS ID         Add New Profile.       Add New Profile.         Add New Profile.       Image: Add New Profile.         Add New Profile.       Image: Add New Profile.         Add New Profile.       Image: Add New Profile.         Add New Profile.       Image: Add New Profile.         Add New Profile.       Image: Add New Profile.         Image: Add New Profile.       Image: Add New Profile.         Image: Add New Profil                                                                                                    |                                                               | RADIUS profiles                                     | RADIUS server          | Active directory | 802.1X            |          |             |
| Name       Primary server       Secondary server       NAS ID         Add New Profile                                                                                                    | RADIUS profile                                                |                                                     |                        |                  |                   | ?        |             |
| Add New Pofile         Add/add SADDES profile         Add/add SADDES profile         Write warm: low defease 100° files         Write warm: low defease 100° files         Write warm: low defease         Write warm: low defease         Write warm: low defease         Write warm: low defease         Write warm: low defease         Write warm: low defease         Write warm: low defease         Write warm: low defease         Write warm: low defease         Write warm warm         Write warm warm warm         Write warm warm warm warm warm                                                                                                    | Name P                                                        | rimary server                                       | Secondary              | server           | NAS II            | <b>,</b> |             |
| Add New Profile         Add/clat RACIOS profile         Image: Racio profile         Image: Racio profile <th></th> <th></th> <th></th> <th></th> <th></th> <th></th> <th></th>                                                                                                    |                                                               |                                                     |                        |                  |                   |          |             |
| Add/r_cdit ZACIUS prodit         Furfik same       File         Furfik same       File     <                                                                                                    | Add New Prot                                                  | file                                                |                        |                  |                   |          |             |
| Add/ddt ZADDIDS.profile         Fundie zame:       Fining MADDID server         Fundie zame:       Fining MADDID server         Fundie zame:       Fining MADDID server         Fundie zame:       Fining MADDID server         Fundie zame:       Fining MADDID server         Fining Fining MADDID server       Fining MADDID server         Fining Fining MADDID server       Fining MADDID server         Fining Fining MADDID server       Fining MADDID server         Fining Fining MADDID server       Fining MADDID server         Fining Fining MADDID server       Fining MADDID server         Fining Fining MADDID server       Fining MADDID server         Fining MADDID server       Fining MADDID server         Fining MADDID server       Fining MADDID server         Fining MADDID server       Fining MADDID server         Fining MADDID server       Fining MADDID server         Fining MADDID server       Fining MADDID server         Fining MADDID server       Fining MADDID server         Fining MADDID server       Fining MADDID server         Fining MADDID server       Fining MADDID server         Fining MADDID server       Fining MADDID server         Fining MADDID server       Fining MADDID server         Fining MADDID server       Fining M                                                                                                    |                                                               |                                                     |                        |                  |                   |          |             |
| Add/Add LADUUS provide         Image: Mathematication         Image: Mathematication         Image: Mathematicati                                                                                                    |                                                               |                                                     |                        |                  |                   |          |             |
| Add/tell LABIUS provide                                                                                                    | <u> </u>                                                      |                                                     |                        |                  |                   |          |             |
| Proteins same       Proteins (M2 100)       Server         Settings       Server       Server         Numerity Settings       Server       Server         Settings       Server       Server         Numerity Settings       Server       Server         Settings       Server       Server         Numerity Settings       Server       Server         Settings       Server       Server         Numerity Settings       Server       Server         Settings       Server       Server         Numerity Settings       Server       Mathematication         Server       Mathematication       Mathematication         Server address       192.168.1.2         Server address       192.168.1.2         Server address       Server                                                                                                    | Add/Edit RADIUS profile                                       |                                                     |                        |                  |                   |          |             |
| Predite name     Predite name           Predite name                                                                                                    | Profile same                                                  | Primary RADIUS server                               |                        |                  |                   |          |             |
| Setting       Setting         Setting       Setting                                                                                                    | Profile name: Net Attest EPS                                  | Berver address: 192.168.1                           | 12                     |                  |                   |          |             |
| Server       Gendrem Names         Authentication reading       MAXIMUM Server (lystimus/)         Server address       Server intervision         Maximum Server address       Server intervision         Maximum Server address       Server intervision         Maximum Server address       Server intervision         Maximum Server address       Server address         Maximum Server address       Server address         Maximum Server address       Server address         Maximum Server address       Server address         Maximum Server address       Server address         Maximum Server address       Server address         Maximum Server address       Server address         Maximum Server address       Server address         Maximum Server address       Server address         Maximum Server address       Server address         Server address       Server address         Server address       Server address         Server address       Server                                                                                                    | Company and Company and Company                               | Secret:                                             |                        |                  |                   |          |             |
| yes       1013         Accounting partin       1013         Secondary AADD05 server (getiment)       Image: Secondary AADD05 server (getiment)         Secondary AADD05 server (getiment)       Image: Secondary AADD05 server (getiment)                                                                                                    | Settings                                                      | Confirm secret:                                     |                        |                  |                   |          |             |
| Reary intervit       Image: Securit         Base: Image: Securit       Securit         Base: Image: Securit       Securit         Securit       Securit                                                                                                    | port: 1812                                                    | Secondary RADIUS server (                           | optional)              |                  |                   |          |             |
| Image: second second | Retry interval: 10 accords                                    | Server eddress:                                     |                        |                  |                   |          |             |
| Secret                                                                                                    | Retry 60                                                      | Secret:                                             |                        |                  |                   |          |             |
| Image and and a set of a set of a s | Authentication (MS/NAD-2 M                                    | Confirm secret:                                     |                        |                  |                   |          |             |
| Adversity primary server first         User message authentication reading         From MAG-front to ingress VLAN ID         Describe MAG front to ingress VLAN ID         Describe MAG front to ingress VLAN ID         Bupport regular respressions in realma         Bupport regular respressions in realma         Bupport regular respressions in realma         Remove Add         Cancel                                                                                                    | NAS ID: 2004-00043                                            |                                                     |                        |                  |                   |          |             |
| Cancel       Charactery authentication         Concel       Concel                                                                                                    | Always by primary server first                                | Authentication realmo                               |                        |                  |                   |          |             |
| Image: Forme Ned-Port to ingress VLAN ID       Associated reading:         Duardide NAS ID when setting as a       Image: Forme Ned-Port to ingress value of the setting as a         Image: Image:                                                                       | ② Use message authenticetor                                   | Changing the realm configur<br>authenticated users. | ration will logout all |                  |                   |          |             |
| 東本のtruits pressy       項目       値         Image: Support regular expressions in regin names       Profile name       NetAttest EPS         Authentication method       PAP         Server address       192.168.1.2         Secret       secret                                                                                                    | Force NAS-Port to ingress VLAN Override NAS ID when acting as | Associated realmax                                  |                        |                  |                   |          |             |
| 項目       値         Bupport regular segmentations in regular segmentations in regmentations in regmentati                                     | L RADIUS proxy                                                |                                                     |                        |                  |                   |          |             |
| Image: Secret       Image: Secret       Image: Secret<                                                                                                    |                                                               |                                                     |                        |                  |                   |          |             |
| Buygert regular segmentions in realm names       Profile name       NetAttest EPS         Authentication method       PAP         Server address       192.168.1.2         Secret       secret                                                                                                    |                                                               |                                                     |                        | 項目               |                   | 値        |             |
| Integration regular segressions in regime names     Frome frame     NetAttest EPS       Authentication method     PAP       Server address     192.168.1.2       Secret     secret                                                                                                    |                                                               |                                                     |                        | Drofile          | namo              | NotA     | toct EDS    |
| Authentication method     PAP       Server address     192.168.1.2       Secret     secret                                                                                                    |                                                               | U Support regular augressi                          | one in realm names     | Profile          |                   | INELA    | LIESL EFS   |
| Cancel Server address 192.168.1.2 Secret Secret                                                                                                    |                                                               | New readout                                         |                        | Authe            | ntication metho   | d PAP    |             |
| Cancel Saw Secret secret                                                                                                    |                                                               | Remove                                              |                        | Serve            | r address         | 192.1    | 68.1.2      |
|                                                                                                    | Cancel                                                        |                                                     | Saw                    | Secre            | t                 | secre    | t           |

|      |            | 802.1X | iny 📗      |             |               |         |        |          |         |       |            |          | These of the |
|------|------------|--------|------------|-------------|---------------|---------|--------|----------|---------|-------|------------|----------|--------------|
|      |            |        | COMPANY OF | e directory | Active        | 5 serve | RADIUS | profiles | RADIUS  |       |            |          |              |
|      |            |        |            |             |               |         |        |          |         |       |            | -        |              |
| 1113 | _          |        |            |             | _             |         |        |          | _       | 25    | JS profile | RADI     |              |
| _    | NASID      | NA     |            | erver       | econdary s    |         |        | vserver  | Primary |       |            | Name     |              |
| 13   | Z004-00043 | Z0     |            | d           | et configured |         |        | 8.1.2    | 192.168 |       | est EPS    | Net Atte |              |
|      |            |        |            |             |               |         |        |          |         |       |            |          |              |
|      |            |        |            |             |               |         |        |          | 7       |       |            | <b></b>  |              |
|      |            |        |            |             |               |         |        |          |         | ofile | id New Pro | Ad       |              |
|      |            |        |            |             |               |         |        |          |         |       |            |          |              |
|      |            |        |            |             |               |         |        |          | ]       | ofile | id New Pro | Ad       |              |

# <u>Seliton</u>

#### 6-2-5 VSC の作成

「Network Tree」の[Controller]-[VSCs]より、今回はデフォルト VSC である「HP」をクリック します。

「Use Controller for」の「Authentication」、「Access Control」のチェックを入れます。

「Wireless Protection」にチェックを入れ、「WPA」を選択します。「Mode」に「WPA2」を選択し、「Key source」は「Preshared Key」を選択します。

「Client data tunnel」の「Always tunnel client traffic」にチェックを入れ、「HTML-based user logins」にチェックを入れます。

「Authentication」で「Remote」をチェックし、[6-1-4]で作成したプロファイルを選択します。 「Save」をクリックします。

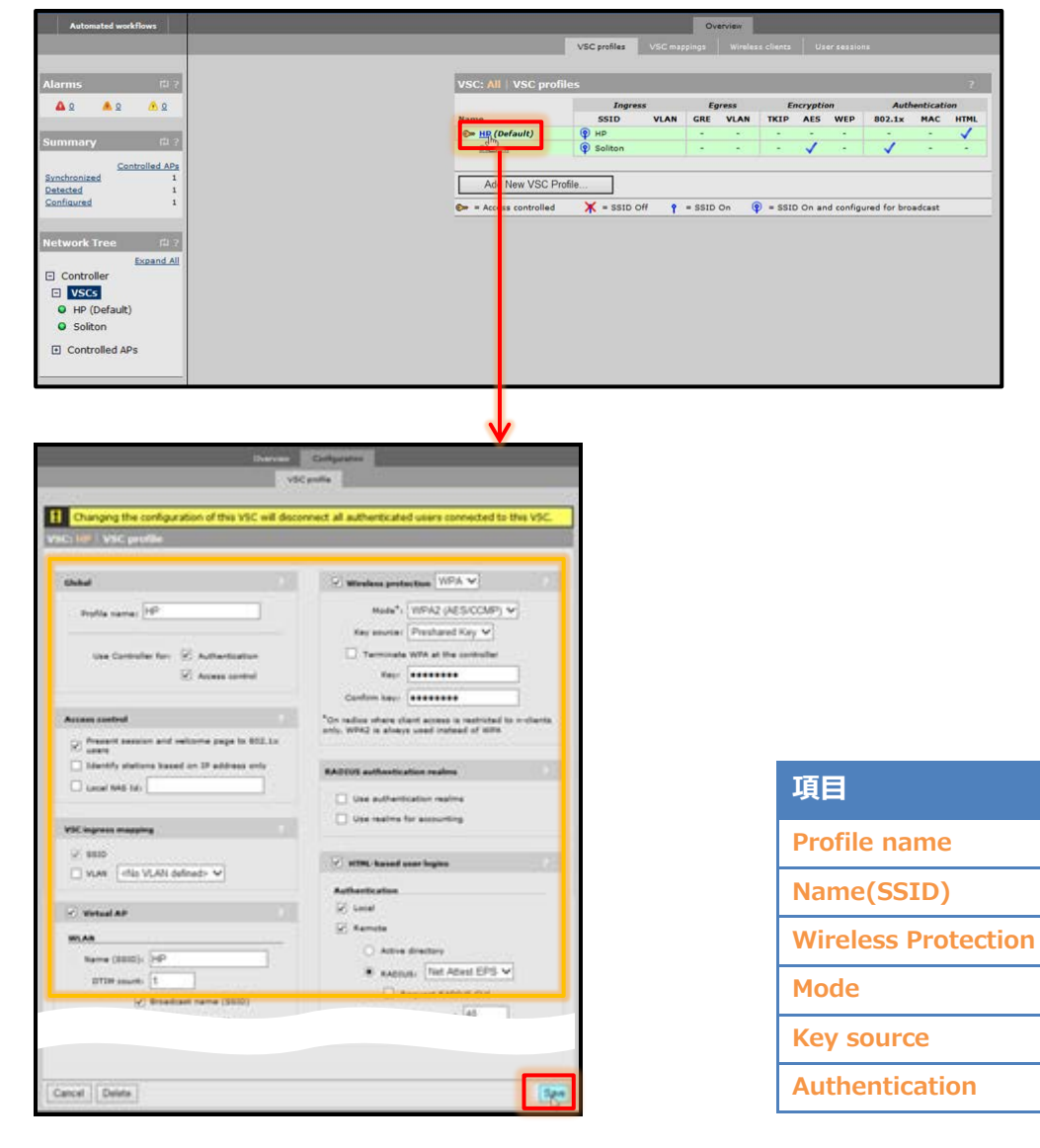

値

HP

HP

**WPA** 

WPA2

**Preshared Key** 

**NetAttes EPS** 

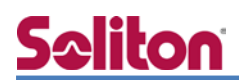

#### 6-2-6 AP グループの追加

「Network Tree」の[Controller]-[Controlled APs]より、[Group management]の「Add New Group」をクリックします。

「Group settings」に任意のグループ名を入力します。「Save」をクリックします。

| Automated workflows                                                                                                    | Overview                                            | Configuration Radio manageme | ant Group management | Security Tools Provisioning |
|----------------------------------------------------------------------------------------------------|-----------------------------------------------------|------------------------------|----------------------|-----------------------------|
|                                                                                                    |                                                     |                              | Group management     |                             |
|                                                                                                    |                                                     |                              |                      |                             |
| Alarms D ?                                                                                                    | Base Group:                                         | MI Group management          |                      | 7                           |
| A0 A0 A0                                                                                                    | Group name                                          |                              | APs in group         |                             |
|                                                                                                    | Default Group                                       |                              | 0                    |                             |
| Summary # ?                                                                                                    | Soliton OFFICE                                      |                              | 1                    |                             |
| Industrial Control of Control of |                                                     |                              |                      |                             |
| Synchronized 1                                                                                                    | Add New Gr                                          | pupment                      |                      |                             |
| Detected 1                                                                                                    |                                                     | 0                            |                      |                             |
|                                                                                                    |                                                     |                              |                      |                             |
| BRENE WAR AND AND AND AND AND AND AND AND AND AND                                                                                                    |                                                     |                              |                      |                             |
| Network Tree 🖽 ?                                                                                                    |                                                     |                              |                      |                             |
| Expand All                                                                                                    |                                                     |                              |                      |                             |
| E VSCs                                                                                                    |                                                     |                              |                      |                             |
| HP (Default)                                                                                                    |                                                     |                              |                      |                             |
| Soliton                                                                                                    |                                                     |                              |                      |                             |
| Controlled APc                                                                                                    |                                                     |                              |                      |                             |
| Controlled Ars                                                                                                    |                                                     |                              |                      |                             |
|                                                                                                    |                                                     |                              |                      |                             |
|                                                                                                    |                                                     |                              |                      |                             |
|                                                                                                    | · · · · · · · · · · · · · · · · · · ·               |                              |                      |                             |
| Overview Configuratio                                                                                                    | an Radio management Group management Security Tools | Provisioning                 |                      |                             |
| Connightatio                                                                                                    |                                                     |                              |                      |                             |
|                                                                                                    | Group management                                    |                              |                      |                             |
|                                                                                                    |                                                     |                              |                      |                             |
| Base Group: All   Group                                                                                                    | profile                                             |                              |                      |                             |
|                                                                                                    |                                                     |                              |                      |                             |
|                                                                                                    | Group settings                                      |                              |                      |                             |
|                                                                                                    |                                                     |                              |                      |                             |
|                                                                                                    | Name: HP Office X                                   |                              |                      |                             |
|                                                                                                    |                                                     |                              |                      |                             |
|                                                                                                    |                                                     |                              |                      |                             |
|                                                                                                    |                                                     |                              | 項日                   | 1旦                          |
| Cancel                                                                                                    |                                                     | Sauth                        |                      |                             |
| Concer                                                                                                    |                                                     | Dave 2                       | Name                 | HP OFFICE                   |
|                                                                                                    |                                                     |                              | L                    | 1                           |

| Overview Co     | Ingeration | Racio management | Group management | Becuncy | roons | Provisioning |
|-----------------|------------|------------------|------------------|---------|-------|--------------|
|                 |            | Grou             | ip management    |         |       |              |
| Base Group: All | Group ma   | nacement         |                  |         |       |              |
| Group name      |            | nagement         | APs in group     |         | _     |              |
| Default Group   |            |                  | 0                |         |       |              |
| IP Office       |            |                  | 0                |         |       |              |
| Soliton OFFICE  |            |                  | 1                |         |       |              |
|                 |            |                  |                  |         |       |              |
| Add New Group   |            |                  |                  |         |       |              |
| ride from broup |            |                  |                  |         |       |              |

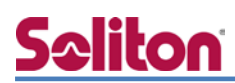

#### 6-2-7 AP 名、グループの変更

「Network Tree」の[Controller]-[Controlled APs]-[Default Group]に表示されているアクセス ポイントをクリックします。

※デフォルトはシリアルナンバーがアクセスポイント名となっています。

[Device management]-[AP management]の「Access point name」を変更し、「Group」は[6-1-6] で追加したグループを選択します。「Save」をクリックします。

「Save」をクリックすると、[Network Tree]の[Controller]-[Controlled APs]の[Default Group] から作成したグループへアクセスポイントが移動します。

インジケーターは黄色になり、「Summary」では「Unsynchronized」となります。

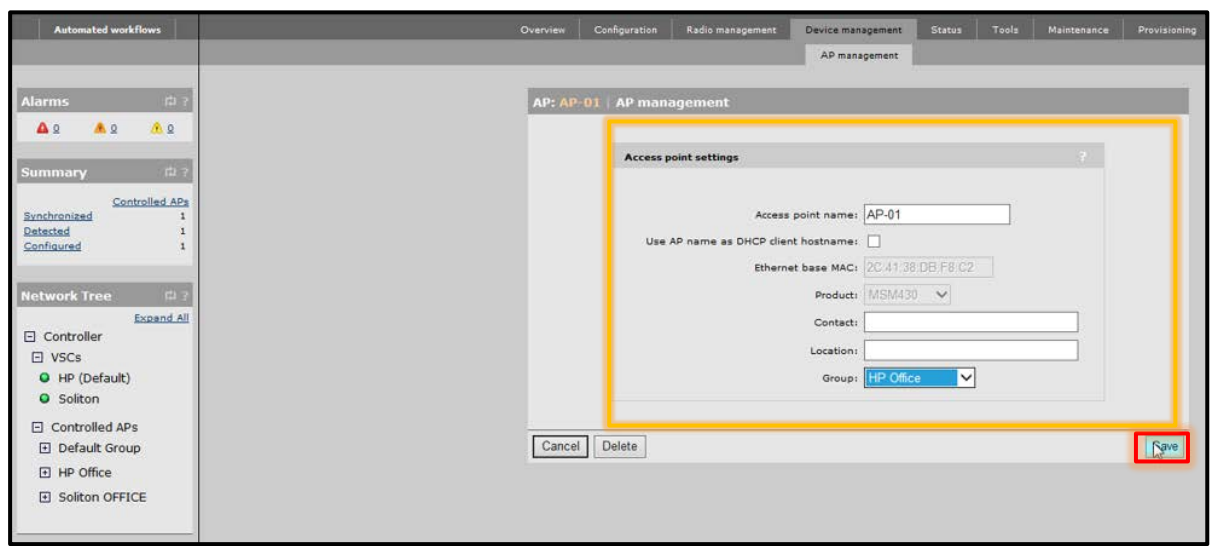

| 項目                | 値         |
|-------------------|-----------|
| Access point name | AP-01     |
| Group             | HP OFFICE |

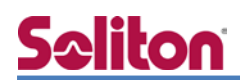

#### 6-2-8 グループと VSC の紐付け

作成したグループは何も SSID を出力していない状態です。VSC を紐付けることで、SSID を出力します。

「Network Tree」の[Controller]-[Controlled APs]の作成したグループより[VSC bindings]の「Add New Binding」をクリックします。

「VSC Profile」にて[6-1-5]で作成した VSC を選択します。「Save」をクリックします。

| Image: Second Jackson       VSC Standings       Provide labolator         Image: Second Jackson       VSC Standing       Dadrada labolator         Image: Second Jackson       Statistic Alling       Statistic Alling         (Cristak)<br>torn OFFCE       VSC bindings       Statistic Alling         VSC bindings       Configuration       Statistic Alling         VSC bindings       Configuration       Statistic Alling         VSC bindings       Configuration       Statistic Alling         VSC bindings       Configuration       Statistic Alling         VSC bindings       On multiple radio products VSC list active on:<br>Both radios Image: IPO Office       On multiple radio products VSC list active on:<br>Both radios Image: IPO Office         Istervice, profile:       VLANIDO (100)       Image: IPO Office       VSC Profile         Intervice       Image: IPO Office       VSC Profile                                                                                                    | Automated workflows                                   | Overvie                    | w VSC bindings Configuration                  | Radio management Gro | ip management Security Tools | Provisioning |
|----------------------------------------------------------------------------------------------------|-------------------------------------------------------|----------------------------|-----------------------------------------------|----------------------|------------------------------|--------------|
| M S & S S       Server WS SD Genes network       Dual-radio behavior         Add Hee Binding       Add Hee Binding       Add Hee Binding         Scattelied ADs<br>at the Binding       Add Hee Binding       Image: State and State and                                                                                                    | rms the ?                                             | Gro                        | sup: HP Office   VSC bindings                 |                      |                              | 2            |
| Image: Stand Add Address Add Address Add Address Add Address Add Address Add Address Address Ad                                                                                                    | a 🔺 a 🔥 a                                             | vsc                        | Name VSC SSID                                 | Egress network       | Dual-radio behavior          | _            |
| Second 4.5%       Tree       Second 4.5%       Second 4.0%       Used 4.0%       Visc bindings       Visc bindings                                                                                                    | nmary 티 ?                                             |                            | Add New Binding                               |                      |                              |              |
| Tree       Image: Configuration         Configuration       Redo management         VSC bindings       Configuration         VSC bindings       VSC bindings         rest       VSC bindings         rest       Configuration         VSC bindings       Configuration         VSC bindings       VSC bindings         rest       Configuration         Sc Profile       Usel radio behavior         On multiple radio behavior       On multiple radio security         Sc Profile       Imagement         rest       Configuration - aware group         Group name:       Imagement         Group name:       Imagement         VSC Profile       VSC Profile                                                                                                    | Controlled APs<br>chronized 1<br>isted 1<br>figured 1 |                            |                                               |                      |                              |              |
| bler<br>k (Grauk)<br>ton<br>Torlid APs<br>aut Group<br>ton OFFICE<br>VSC bindings<br>VSC bindings<br>vSC bindings<br>vSC bindings<br>ty SC bindings<br>ty SC binding | work Tree 🗇 ?                                         |                            |                                               |                      |                              |              |
| Opfaukt)<br>ton         Colfaukt)<br>ton         VSC bindings         Configuration       Radio management         VSC bindings         VSC bindings         VSC bindings         VSC bindings         VSC bindings         VSC bindings         VSC bindings         VSC bindings         VSC bindings         VSC bindings         Configuration         Realize management         Group names:         Provisioning         VSC Profile:         HP         Group names:         HP Office         VSC Profile:         VID         Group names:         HP Office         VSC Profile                                                                                                    | Expand All<br>Controller                              |                            |                                               |                      |                              |              |
| VSC bindings       Configuration       Radio management       Group management       Security       Tools       Provisioning         vSC bindings       Configuration       Radio management       Group management       Security       Tools       Provisioning         up: HP Office       VSC bindings       VSC bindings       Imagement       Group management       Security       Tools       Provisioning         up: HP Office       VSC bindings       Imagement       Group management       Security       Tools       Provisioning         up: HP Office       VSC bindings       Imagement       Group management       Group management       Group       Group       Group       Group       Group       Group       Group       Group       Group       Group       Group       Group       Group       Group       Group       Group       Group       Group       Group       Group       Group </td <td>VSCs<br/>HP (Default)</td> <td></td> <td></td> <td></td> <td></td> <td></td>                                                                                                    | VSCs<br>HP (Default)                                  |                            |                                               |                      |                              |              |
| VSC bindings       Configuration       Radio management       Security       Tools       Provisioning         VSC bindings       Configuration       Radio management       Security       Tools       Provisioning         up: HP Office       VSC bindings       VSC bindings       Imagement       Security       Tools       Provisioning         sc Profile       VSC bindings       Imagement       Security       Tools       Provisioning         sc Profile       VSC bindings       Imagement       Security       Tools       Provisioning         sc Profile       Imagement       Imagement       Security       Tools       Provisioning         sc Profile       Imagement       Imagement       Security       Imagement       Imagement         sc Profile       Imagement       Imagement       Imagement       Imagement       Imagement         sc Profile       Imagement       Imagement       Imagement       Imagement       Imagement         sc Profile       Imagement       Imagement       Imagement       Imagement       Imagement         sc Profile       Imagement       Imagement       Imagement       Imagement       Imagement         sc Profile       Imagement       Imagement       Imagement                                                                                                    | Controlled APs                                        |                            |                                               |                      |                              |              |
| ton OFFICE  VSC bindings Configuration Radio management Group management Security Tools Provisioning  USC bindings  up: IIP Office VSC binding  sc Profile                                                                                                    | Default Group                                         |                            |                                               |                      |                              |              |
| VSC bindings Configuration Radio management Group management Security Tools Provisioning USC bindings up: HP Office VSC binding SC Profile: USC binding Configuration Radio behavior On multiple radio products VSC is active on: Both radios  Configuration Security Group name: HP Office                                                                                                    | Soliton OFFICE                                        |                            |                                               |                      |                              |              |
| VSC bindings       Configuration       Radio management       Group management       Security       Tools       Provisioning         up: HP Office       VSC binding       VSC binding       Image: Configuration       Image: Configuration                                                                                                    |                                                       |                            | $\checkmark$                                  |                      |                              |              |
| VSC bindings  up: IP Office   VSC binding  csc Profile                                                                                                    | erview VSC bindings Configuratio                      | n Radio management Group m | anagement Security 1                          | Tools Provisioning   |                              |              |
| up: HP Office   VSC binding 7<br>SC Profile Dual-radio behavior On multiple radio products VSC is active on:<br>Both radios マ<br>Egress network Location-aware group<br>Group name: HP Office JEE                                                                                                    |                                                       | VSC bindings               |                                               |                      |                              |              |
| sc Profile Usal-radio behavior On multiple radio products VSC is active on: Both radios  Cocation-aware group Group name: HP Office Incel VSC Profile VSC Profile                                                                                                    | Group: HP Office   VSC binding                        |                            |                                               | 2                    |                              |              |
| ASC Profile: HP  Cn multiple radio products VSC is active on:<br>Both radios  Egress network tetwork profile: VLAN100 (100) Croup name: HP Office Tg目 Cred                                                                                                    | VSC Profile                                           | Dual-radio I               | behavior                                      |                      |                              |              |
| Egress network<br>tetwork profile: VLAN100 (100)<br>Group name: 卅P Office<br>Incel<br>Incel<br>IIIIIIIIIIIIIIIIIIIIIIIIIIIIIIIIIII                                                                                                    | VSC Profile: HP                                       | On multiple                | e radio products VSC is active<br>Both radios | on:                  |                              |              |
| tetwork profile: VLAN100 (100)<br>Group name: HP Office<br>Incel                                                                                                    | Egress network                                        |                            |                                               |                      |                              |              |
| Group name: HP Office<br>ncel                                                                                                    | Network profile: VLAN100 (100)                        | Location-av                | rare group                                    |                      |                              |              |
|                                                                                                    |                                                       | Group                      | name: HP Office                               |                      | 項目                           |              |
|                                                                                                    |                                                       |                            |                                               |                      |                              |              |
|                                                                                                    | Cancel                                                |                            |                                               | 24ve                 | VSC Profile                  |              |

|              |                     | VSC bindin     | 05                       |  |
|--------------|---------------------|----------------|--------------------------|--|
|              |                     |                |                          |  |
| Group: HP Of | fice   VSC bindings |                |                          |  |
| VSC Name     | VSC SSID            | Egress network | Dual-radio behavior      |  |
| HP           | HP                  | n/a            | Active on radios 1 and 2 |  |

#### 6-2-9 コンフィグの同期

ここまでは、アクセスポイントのコンフィグの作成を行いました。コントローラーとアクセスポイントを同期させることによって、アクセスポイントから設定した SSID が出力できるようになります。 [Summary]の「Unsynchronized」をクリックし、「Select the action to all listed APs」で「Synchronize Configuration」を選択し、「Apply」をクリックします。

[Summary]にて「Synchronized」となり、アクセスポイントのインジケーターが緑に表示されれ ば、同期が完了となります。

| Automated workflows              | Overview                                                                                                    |
|----------------------------------|----------------------------------------------------------------------------------------------------|
|                                  | Discovered APs Wireless cliants                                                                                      |
| dia a dia                        | Community Uncomplemented   Decoursed ADc                                                                             |
|                                  | Number of access points 1                                                                                            |
| <b>*</b> × •× ••×                | Select the action to apply to all listed AP                                                                          |
| Summary EL ?                     | Status Controlled AP name Serial number Wireless services Wireless clients Diagnostic Action                         |
| ontrolled APs                    | O AP-01 CN19DX008Y <sup>6</sup> f <sup>3</sup> 0 Unsynchronized Sinch                                                |
| Detected 1                       |                                                                                                    |
| Configured 1                     | T = AP Mode [1:] = Local Mesh Mode "[1:] = AP/Local Mesh Mode 🐪 = Monitor mode 🦹 = pensor mode 🥂 = Usagred           |
| Network Tree 13 7                |                                                                                                    |
| Expand All                       |                                                                                                    |
| Controller                       |                                                                                                    |
| <ul> <li>HP (Default)</li> </ul> |                                                                                                    |
| Soliton                          |                                                                                                    |
| Controlled APs                   |                                                                                                    |
| Default Group                    |                                                                                                    |
| AP-01                            |                                                                                                    |
| Soliton OFFICE                   |                                                                                                    |
| <none configured=""></none>      |                                                                                                    |
| -                                |                                                                                                    |
|                                  |                                                                                                    |
|                                  | ↓                                                                                                    |
| Automated workflows              | Overview VSC bindings Configuration Radio management Group management Security Toola Provisioning                    |
|                                  | Discovered APs Canfigured APs Wireless clients Wireless rates Local mesh neighborhood Local mesh links RTLS Licenses |
| Alarma and                       | Crowne UB Office   Discovered ABc // 2                                                                               |
|                                  | Number of access points: 1                                                                                           |
|                                  | Select the action to apply to all listed APs: - Select an Action - V Apply                                           |
| Summary 🛱 ?                      | Status Controlled AP name Serial number Wireless services Wireless clients Diagnostic Action                         |
| Controlled APs<br>Synchronized 1 | AP-01 CN19DX008Y 678 0 Synchronized Remove                                                                           |
| Detected 1<br>Configured 1       | 💱                                                                                                    |
|                                  |                                                                                                    |
| Network Tree 🕮 7                 |                                                                                                    |
| Expand All                       |                                                                                                    |
| ⊡ VSCs                           |                                                                                                    |
| HP (Default)     Soliton         |                                                                                                    |
| Controlled APs                   |                                                                                                    |
| Default Group                    |                                                                                                    |
| E HD Office                      |                                                                                                    |
| • AP-01                          |                                                                                                    |
| Soliton OFFICE None Configured>  |                                                                                                    |
| chone compared?                  |                                                                                                    |

iPad にて SSID「HP」をタップすると WEB ページにリダイレクトされます。

Wi-Fi

ALC: NOT THE OWNER, MANAGER, MANAGER, M

€ ? (i)

≜ ╤ (i)

「Username」、「Password」を求められますので、今回は「Password」部分に弊社で取り扱っている、VASCO 社製のワンタイムパスワードを入力します。

※ワンタイムパスワードである「DIGIPASS」はハードウェアタイプ、ソフトウェアタイプ(Windows、 iOS、Android)をご用意しております。ソフトウェアタイプの各 OS でのアクティベーション方法 などは割愛させて頂きます。詳しくは、「ワンタイムパスワード 利用者向け簡易設定手順書」をご

参照ください。

設定

▶ 機内モード

iPhone

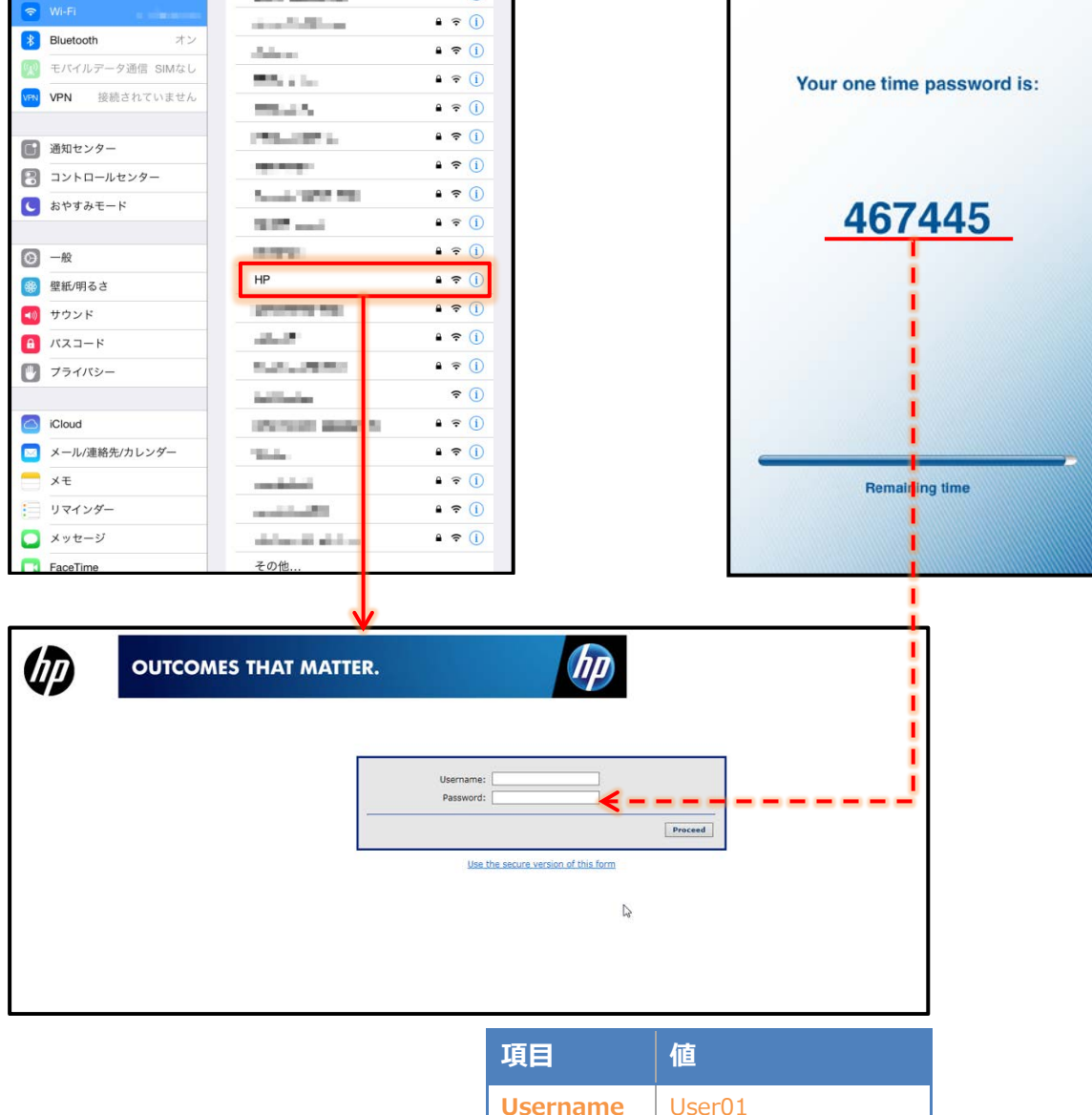

Password

ワンタイムパスワード

# Seliton 7. 証明書配布ソリューション連携について

EAP-TLS 認証に必要となるクライアントへの証明書配布について、マルチデバイス対応の証明書 配布ソリューション「NetAttest EPS-ap」との連携も可能です。コントローラーのキャプティブポ ータル機能と連携し、未登録端末は証明書発行申請ページへ誘導させることができます。

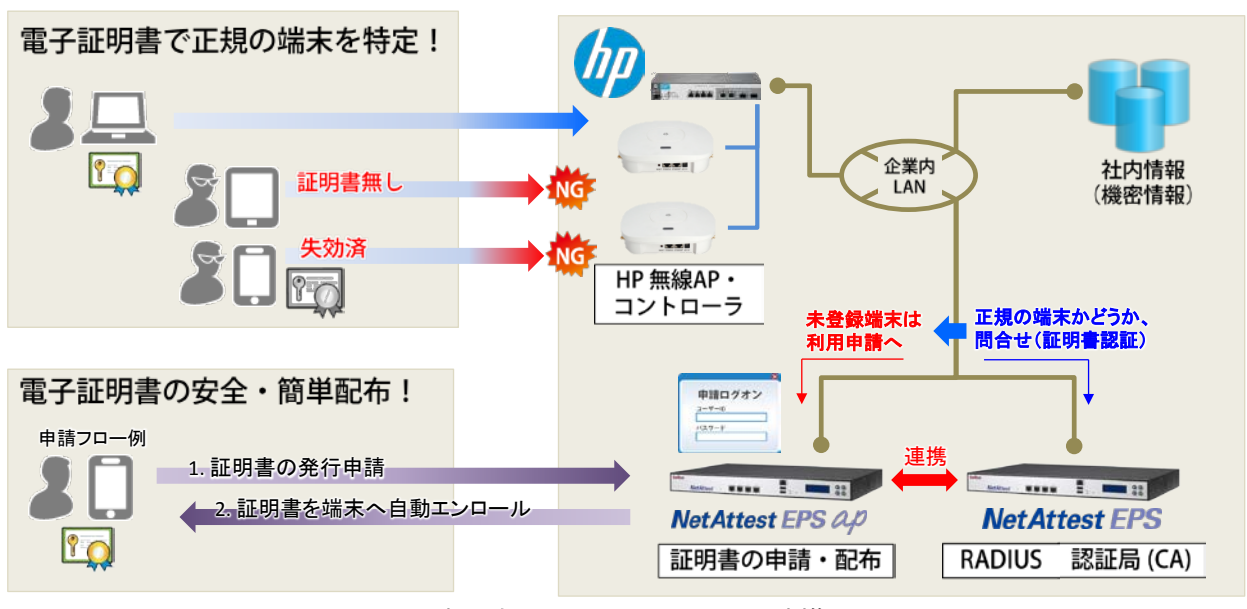

図 証明書配布ソリューションとの連携イメージ

改訂履歴

| 日付         | 版   | 改訂内容 |
|------------|-----|------|
| 2014/09/09 | 1.0 | 初版作成 |
|            |     |      |
|            |     |      |
|            |     |      |
|            |     |      |
|            |     |      |
|            |     |      |
|            |     |      |
|            |     |      |
|            |     |      |
|            |     |      |
|            |     |      |
|            |     |      |
|            |     |      |
|            |     |      |
|            |     |      |
|            |     |      |
|            |     |      |